الهيئــة الـعـامــة للطيـــران الـمــدنـــي GENERAL CIVIL AVIATION AUTHORITY

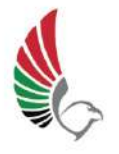

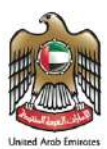

# GCAA Website Login with UAE Pass

USER GUIDE www.gcaa.gov.ae

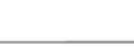

# **Table of Contents**

| For UAE Citizens and Residents 2                                        |
|-------------------------------------------------------------------------|
| UAE PASS Registration – UAE Citizen / UAE Resident with Emirates ID     |
| UAE PASS Registration – UAE Citizen / UAE Resident without Emirates ID7 |
| Link GCAA account with UAE Pass: Existing GCAA User11                   |
| Link GCAA account with UAE Pass: New User without GCAA account17        |
| For Foreigner and Visitor                                               |
| UAE PASS Registration – For Foreigner or Visitor with GCC ID19          |
| UAE PASS Registration – Foreigner or Visitor without GCC ID23           |
| UAE PASS Registration – Foreigner or Visitor with Passport27            |
| UAE PASS Registration – Foreigner or Visitor without Passport           |
| Link GCAA account with UAE Pass: Existing GCAA User                     |
| Link GCAA account with UAE Pass: New User without GCAA account42        |
| Foreigners and Visitors without UAE Pass                                |
| Creation of GCAA Account without access to UAE Pass47                   |
| Login with GCAA Account without UAE Pass51                              |
| Organization Account Linking                                            |
| Link user account with an existing Organization Profile52               |
| Create a new Organization Profile54                                     |
| Getting Help                                                            |

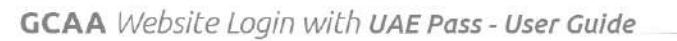

# For UAE Citizens and Residents

#### **UAE PASS Registration – UAE Citizen / UAE Resident with Emirates ID**

Installation and Configuration of UAE PASS

Step 1: Download the official UAE PASS application through the below links based on your Mobile

Phone

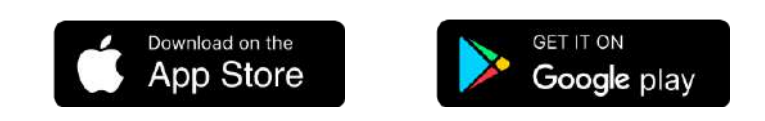

Step 2: Launch UAE PASS from mobile.

Step 3: Choose your preferred language.

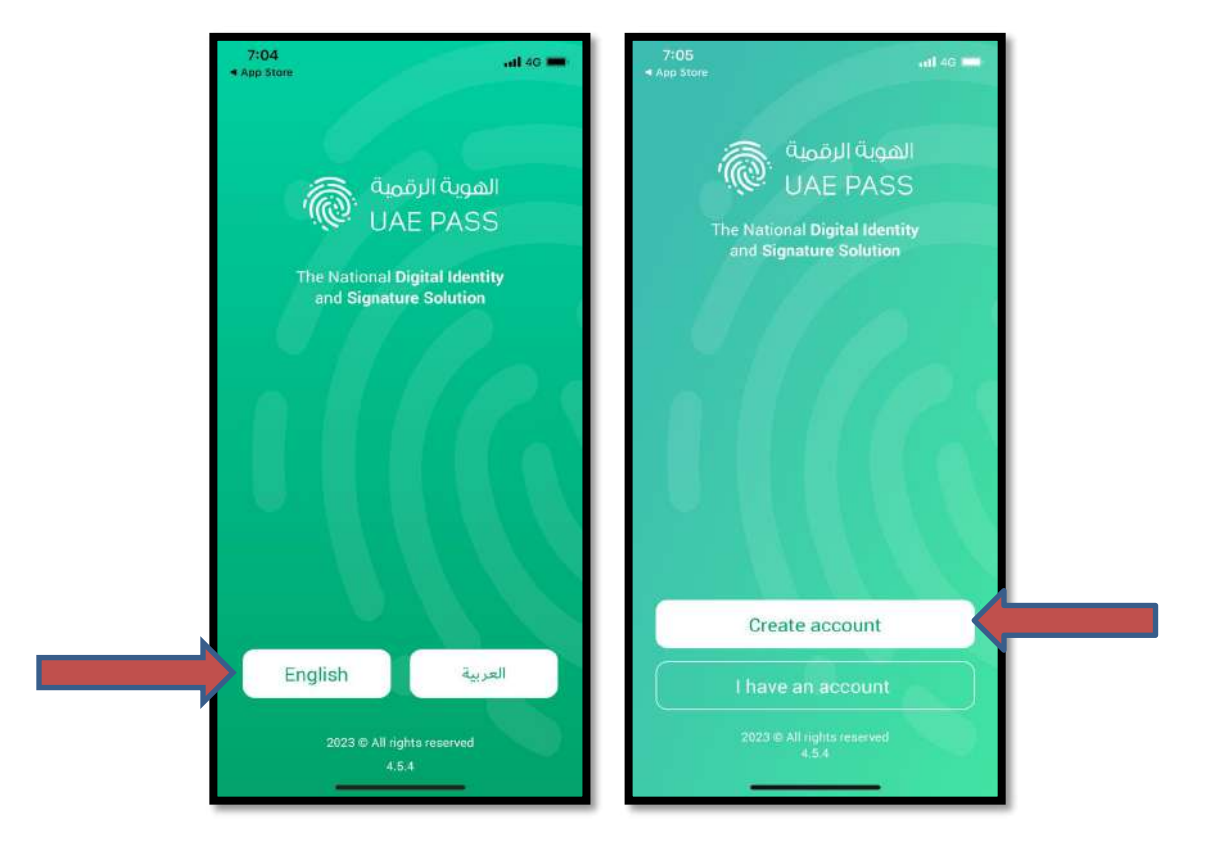

Step 4: To create a new account, Click on "Create account".

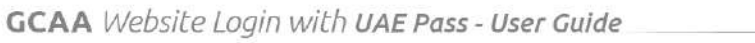

Step 5: Read the terms and conditions and then Toggle on "I have read the Terms & Conditions" at the bottom of the screen. Click on "Confirm" button to proceed

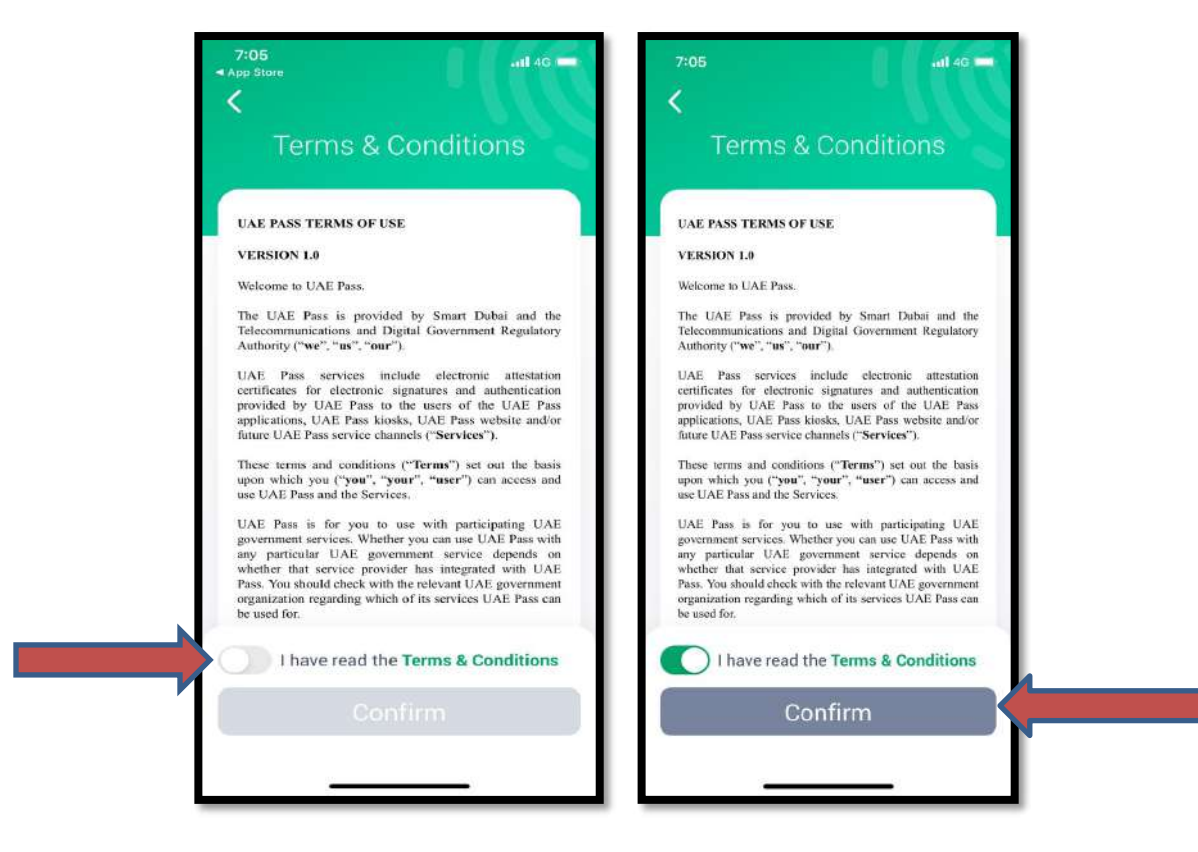

Step 6: Click on your residence Type

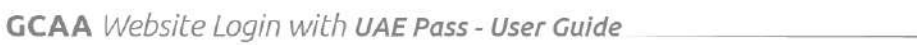

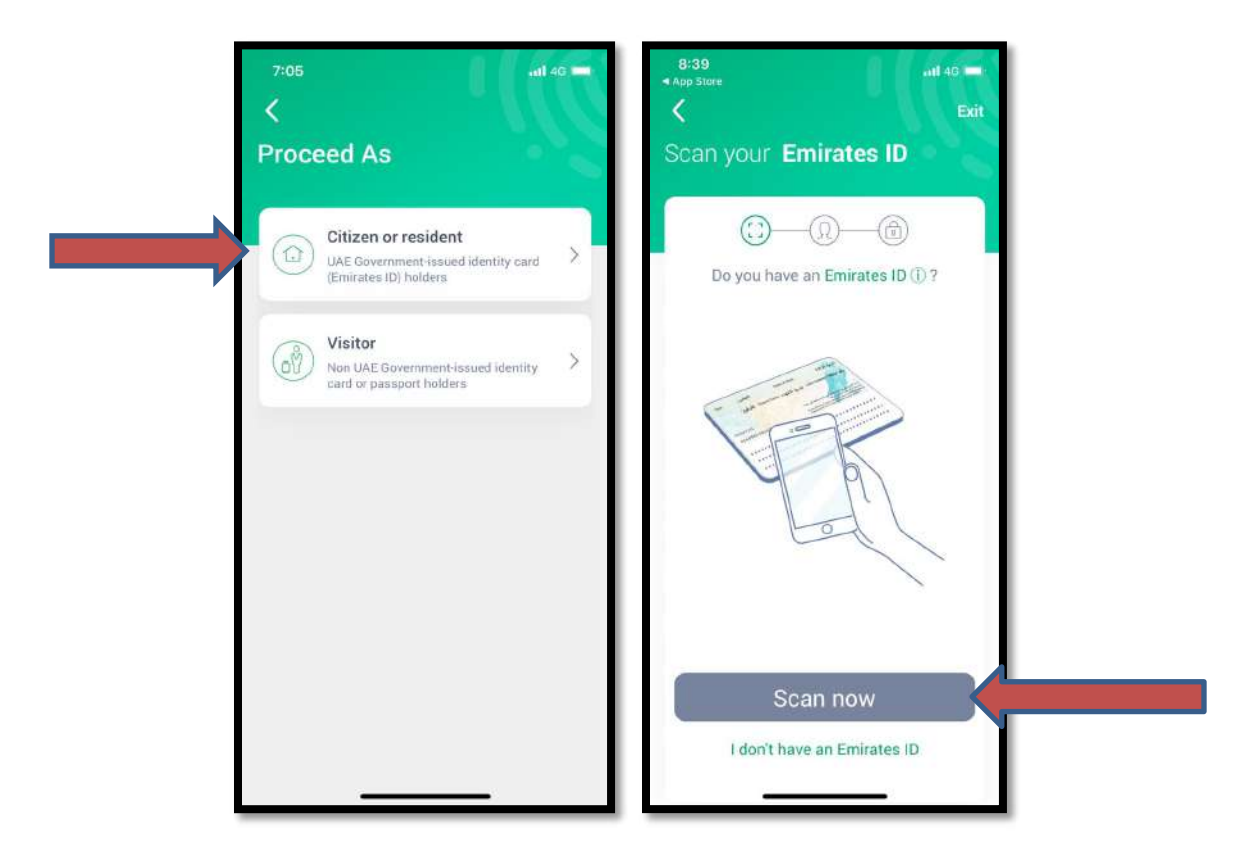

Step 7: Click on the "Scan Now" option and activate the camera option to scan your Emirates ID card

| Please place the <b>back</b> o<br>Emirates ID inside the                                                                                                    | of your<br>frame Check your Details            |
|----------------------------------------------------------------------------------------------------|------------------------------------------------|
|                                                                                                    | CI Please confirm<br>your personal information |
| Test Marketer ( Market and )<br>Market ( Market ( Market | ID Number 784199413749138                      |
|                                                                                                    | First Name                                     |
| 104NET2669723647061994137<br>9402016128013044826464437<br>4415HEWD164F1044826464484447<br>415HEWD164F110448454447043                                                                                                    | Last Name                                      |
|                                                                                                    | Date of Birth                                  |
|                                                                                                    | Nationality                                    |
|                                                                                                    | Gender                                         |
|                                                                                                    | Confirm                                        |
| -ò-                                                                                                    | ×                                              |

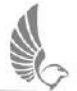

# Step 8: Complete with Emirates ID Scan front and backside, it automatically fetches your information

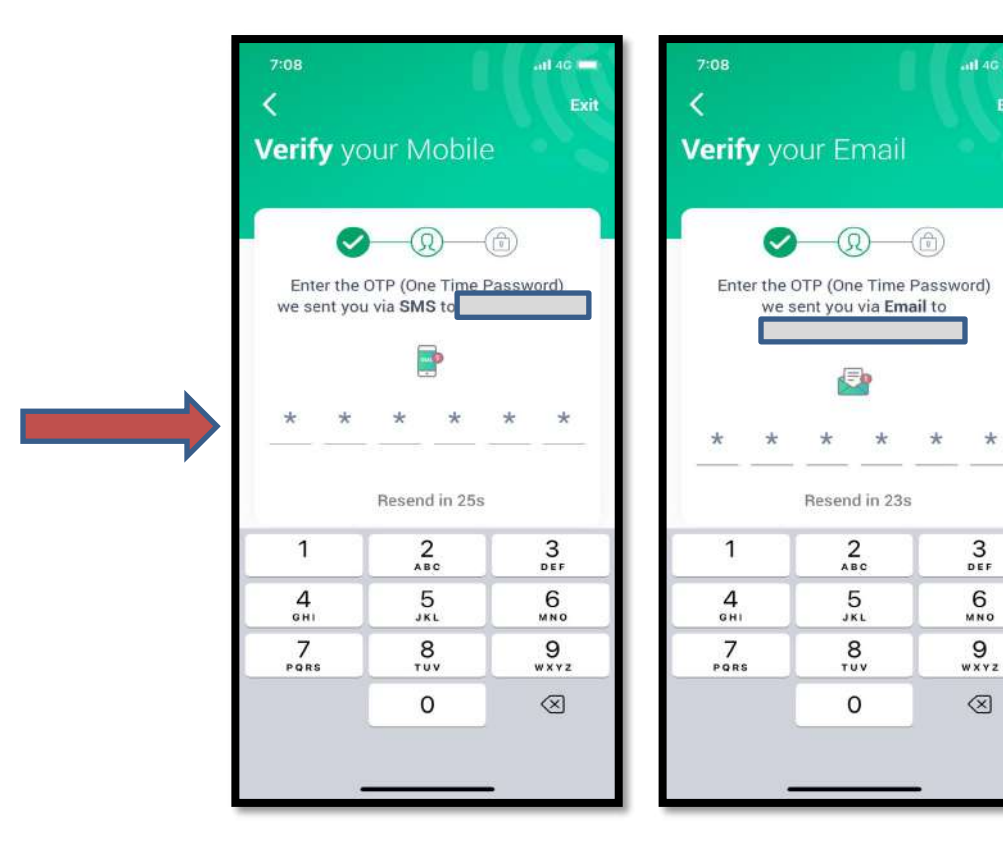

Step 9: Enter OTP receved in Mobile and Email Step 10: Set 4 digit Pin to complete the process

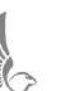

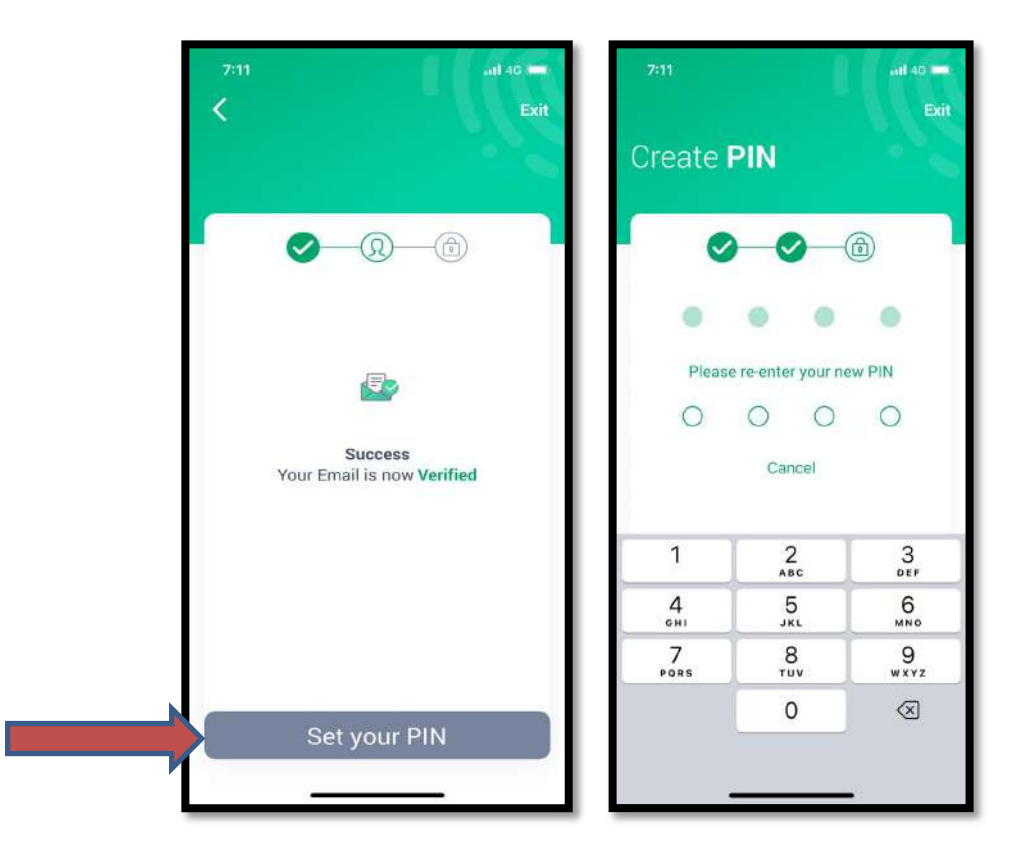

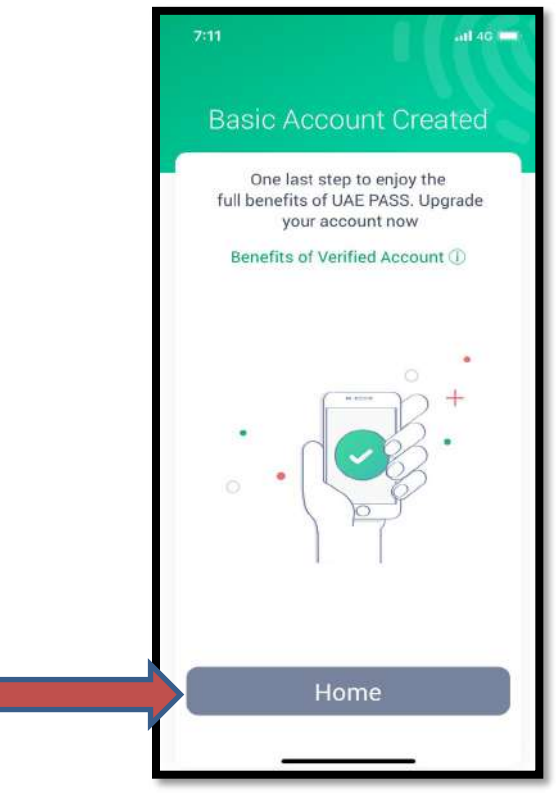

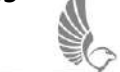

## UAE PASS Registration – UAE Citizen / UAE Resident without Emirates ID

Step 1: Download the official UAE PASS application through the below links based on your Mobile Phone

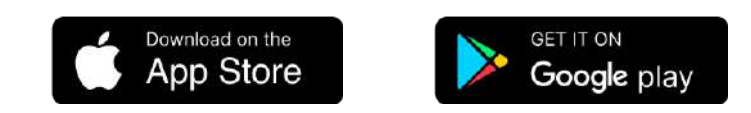

Step 2: Launch UAE PASS from mobile

Step 3: Choose your preferred language.

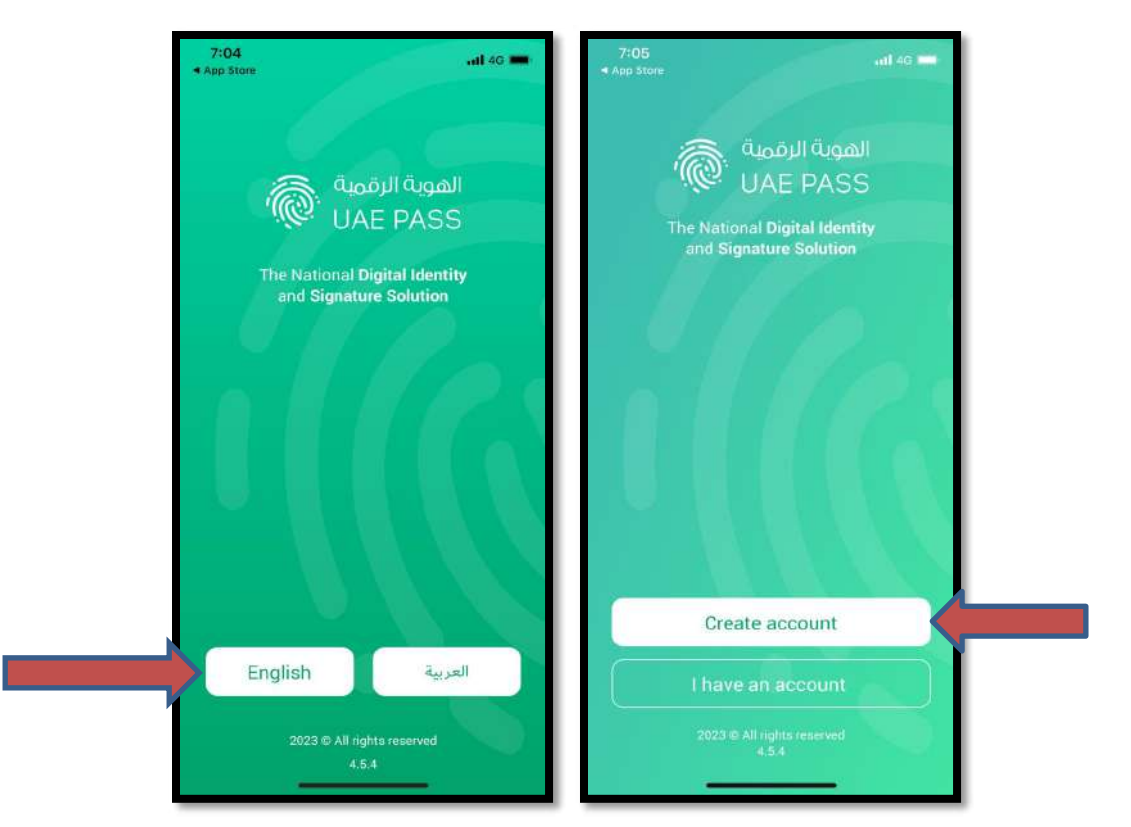

Step 4: To Create new user account – Click on "Create account"

Step 5: Read the terms and conditions and then Toggle on "I have read the Terms & Conditions" at the bottom of the screen. Click on "Confirm" button to proceed

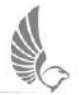

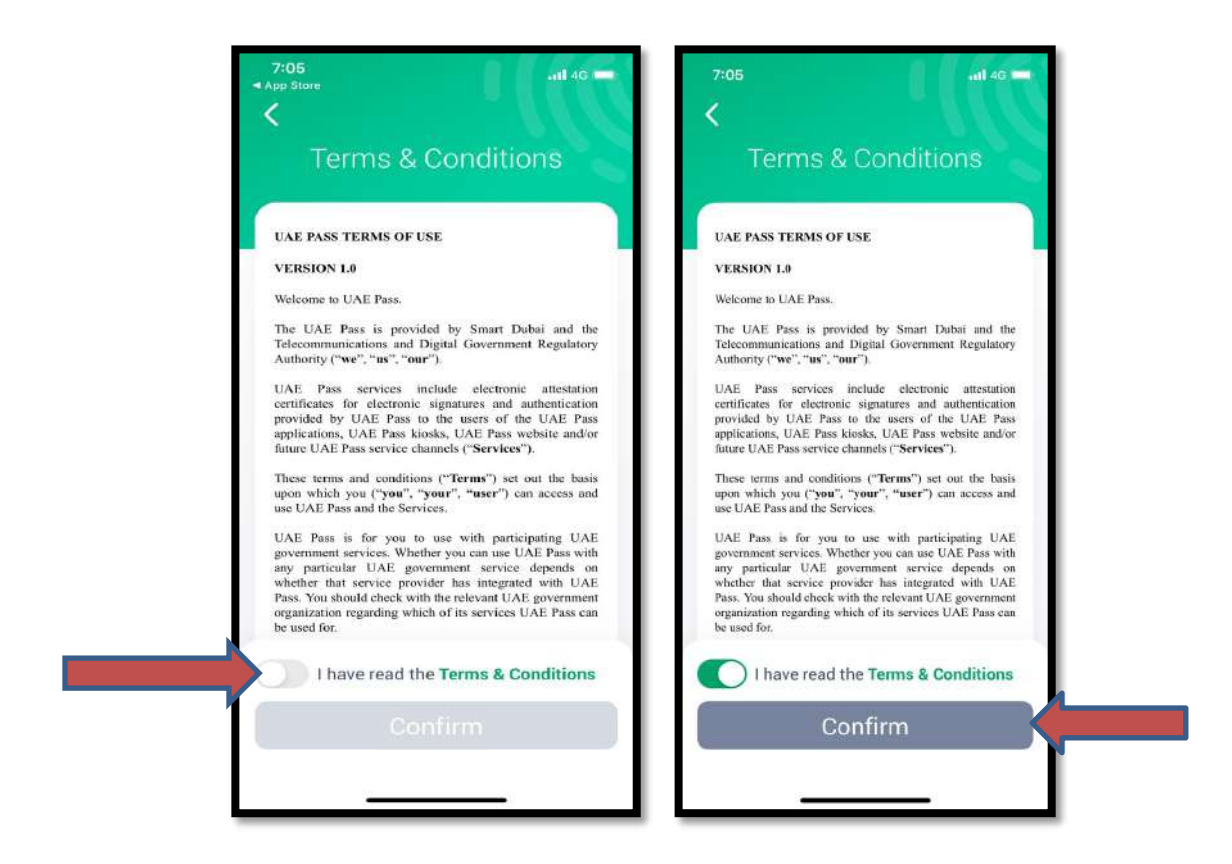

Step 6: Click on "Citizen or Resident".

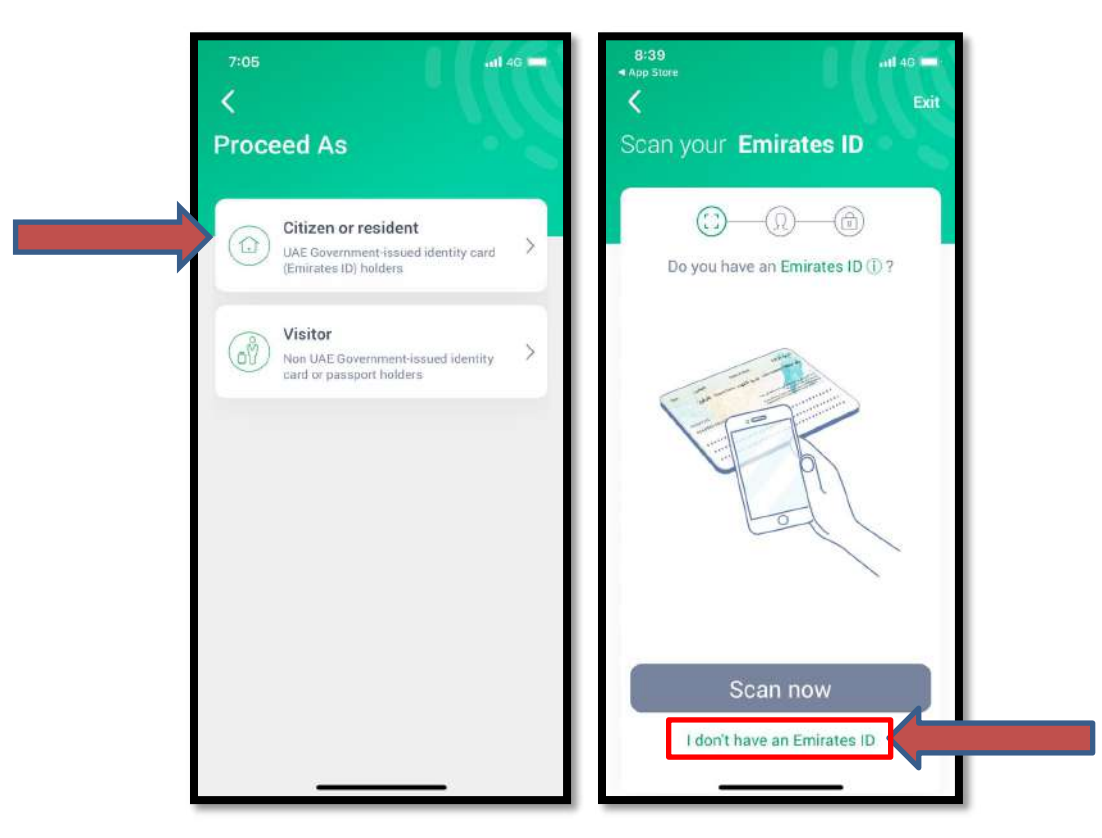

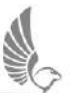

Step 7: To complete registration without Emirates ID information, Click on "I don't have an Emirated ID"

Step 8: Fill Personal details appears in screen and Click on "Next" button

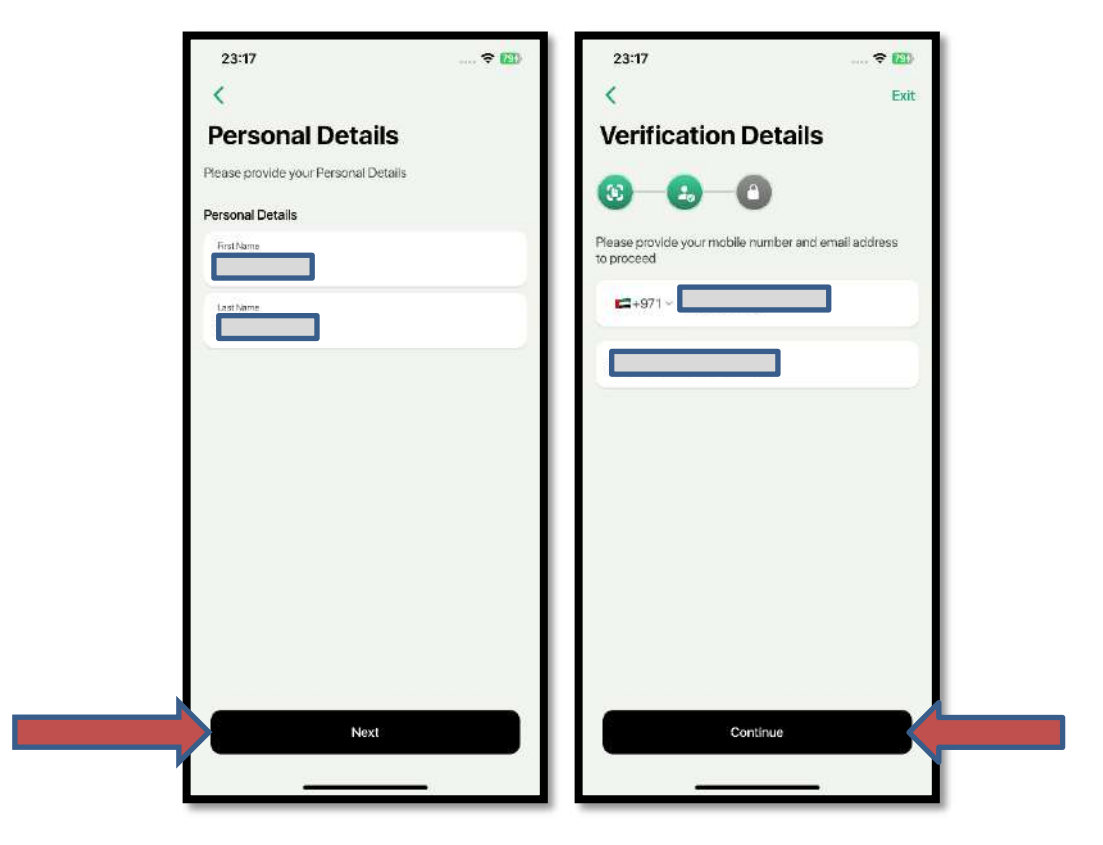

Step 9: Enter OTP received on SMS and Email

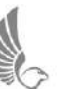

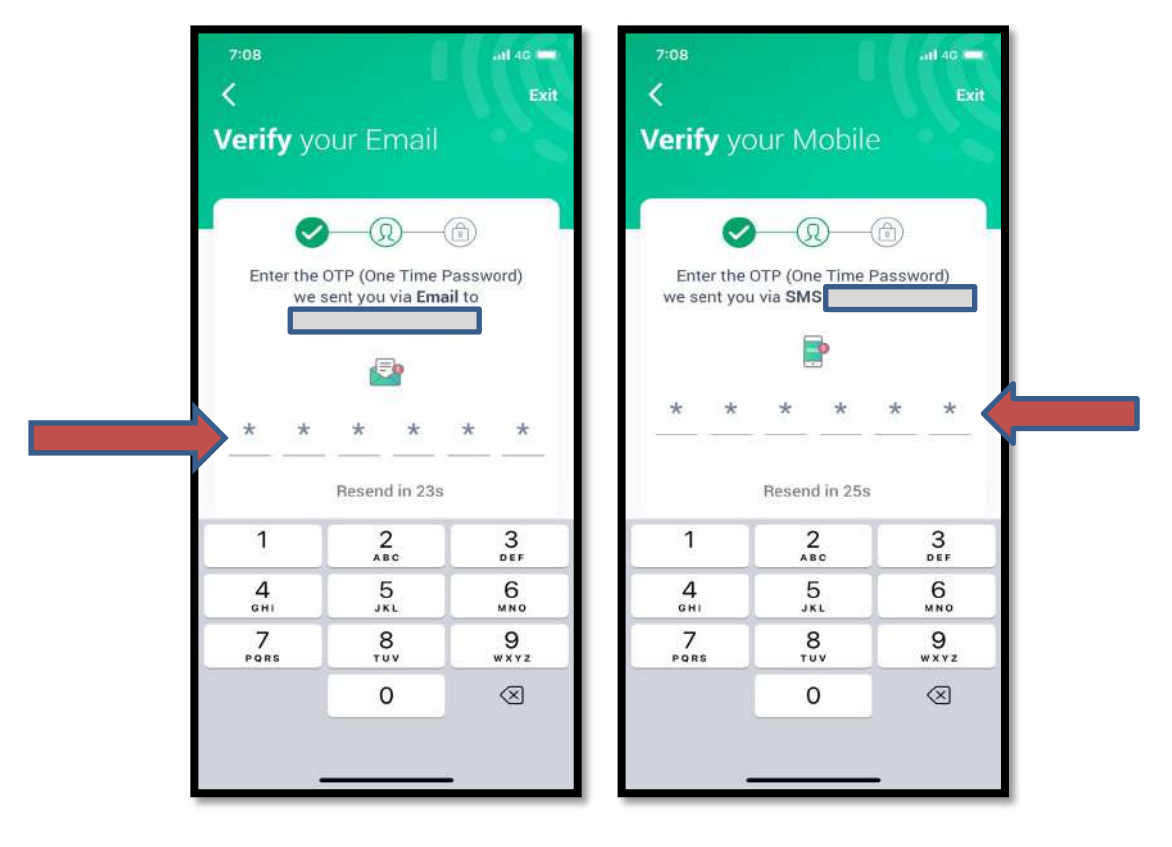

Step 10: Set your PIN to complete registration

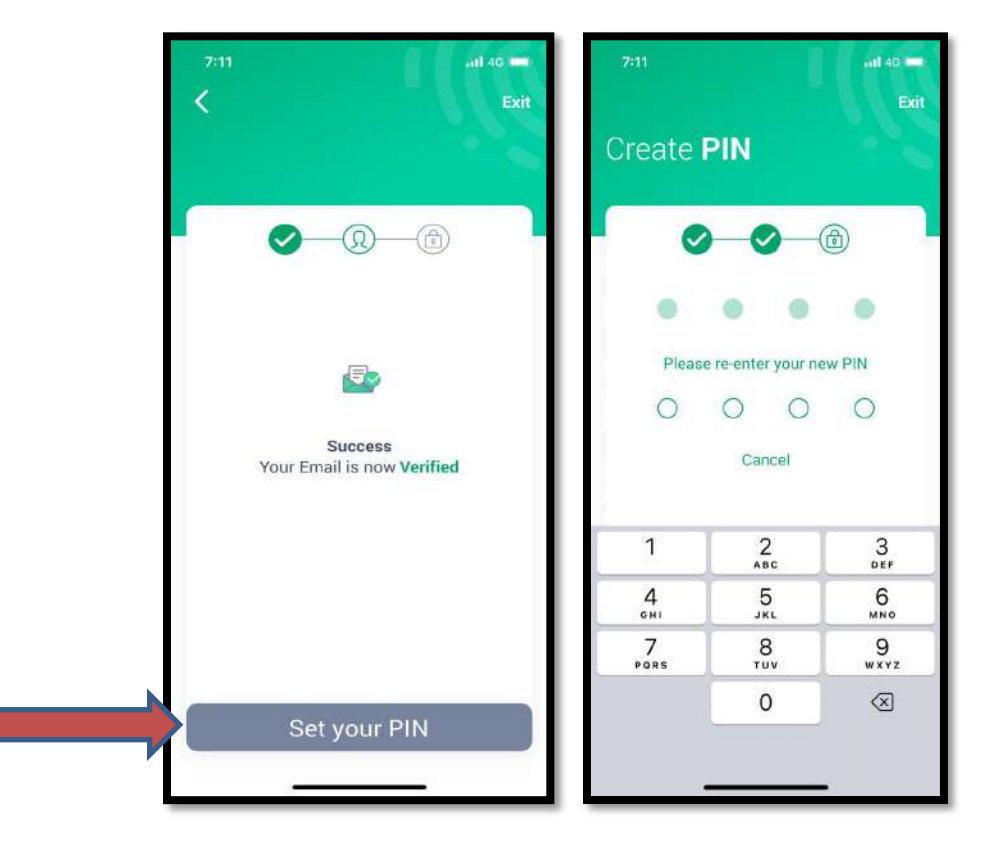

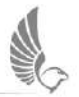

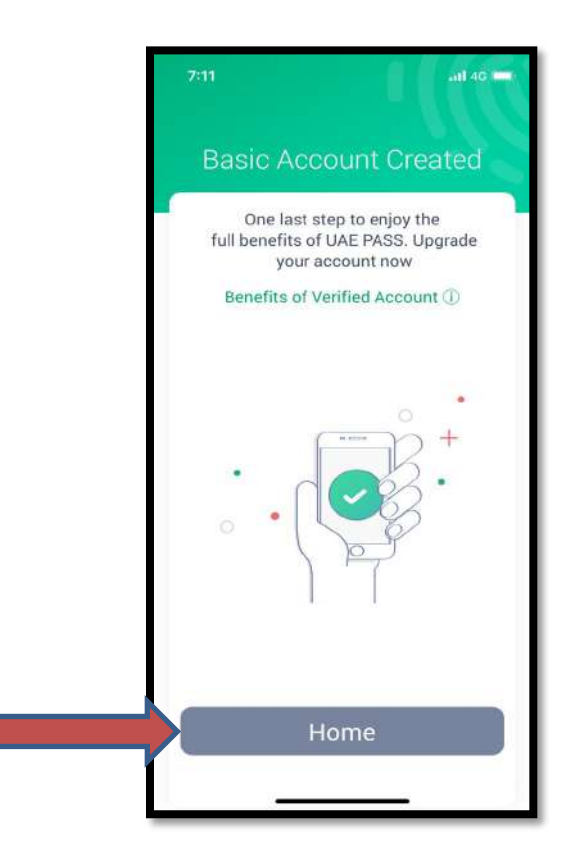

#### Link GCAA account with UAE Pass: Existing GCAA User

Step 1: Kindly access <u>http://www.gcaa.gov.ae/en</u> and select the "login" option to open the login screen.

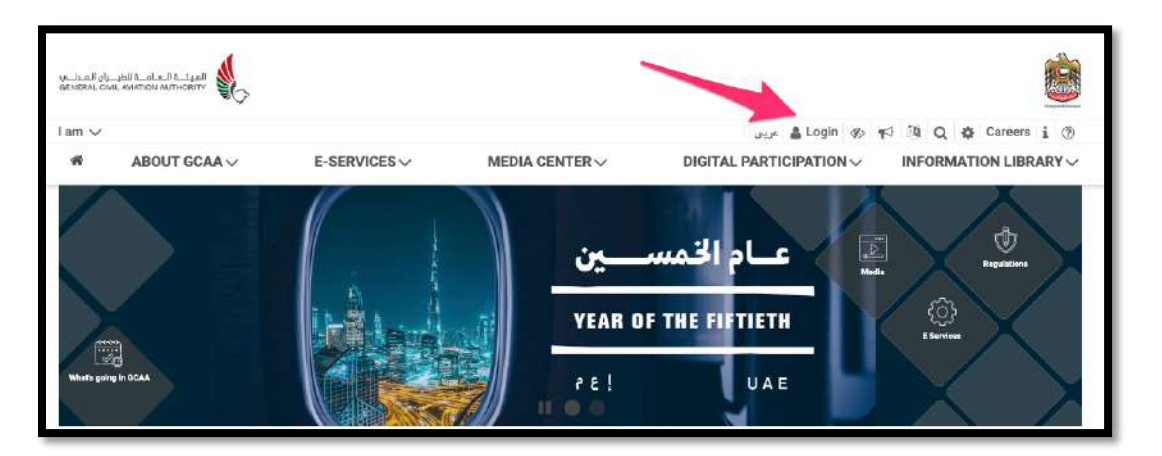

Step 2: Click on "Sign in with UAE PASS" to login

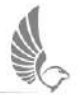

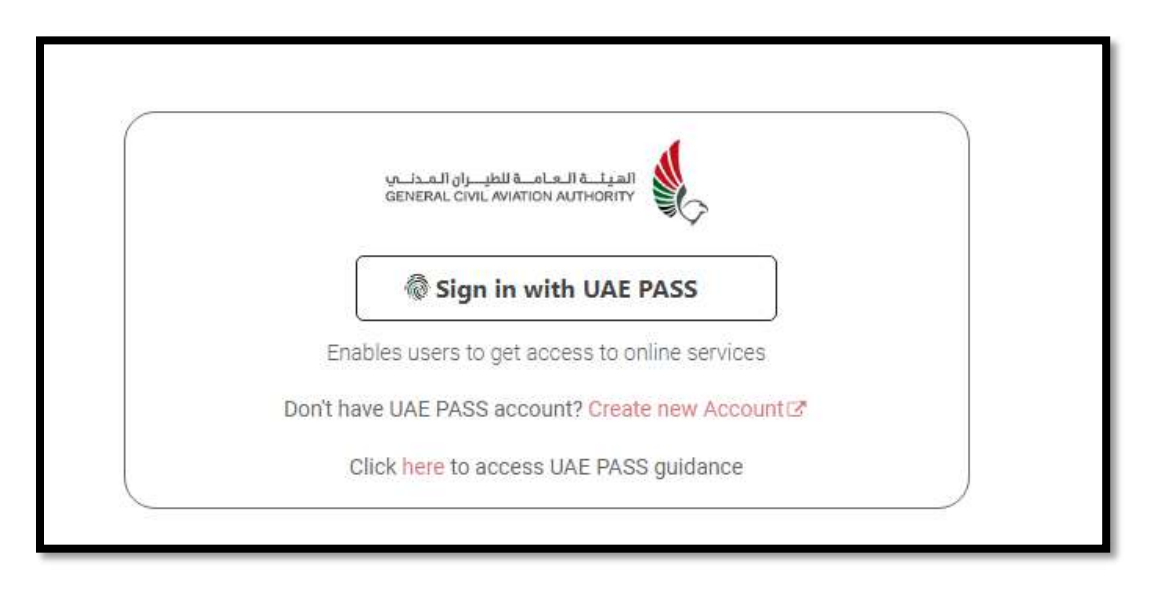

Step 3: Provide any one of your Mobile or Phone or Emirates ID (if available) which were used to register with UAE PASS

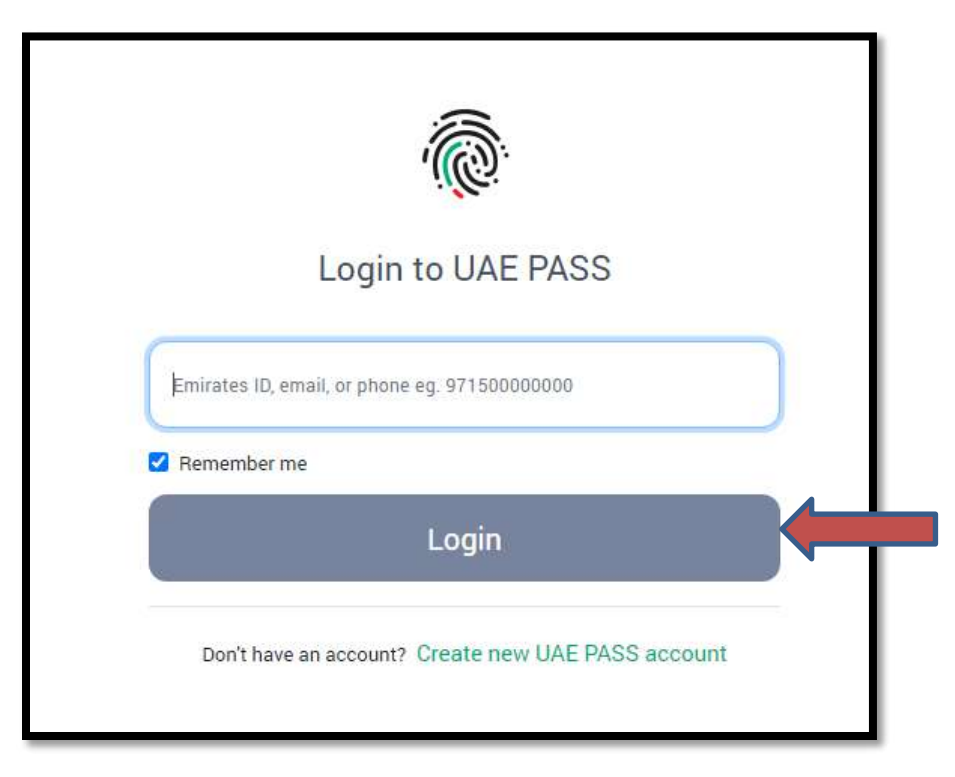

Step 4: It will prompt on your mobile phone for approval.

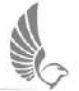

| GCAA Web Portal re                                   | quires that you log in.                                          |                            |
|------------------------------------------------------|------------------------------------------------------------------|----------------------------|
| Please check the Mo<br>your identity.                | bile ID application on your device to confirm                    |                            |
| This page will reload aut<br>Io not click Back or Re | omatically once you complete the operation. Please fresh button. | الهوية الرقمية<br>UAE PASS |
|                                                      |                                                                  | -                          |
|                                                      | Cancel                                                           |                            |

Step 5: Your UAE Pass Mobile app will then show the below screen asking you to authorize the requested login on GCAA website or Mobile App.

| 20:17                                          | ::!! 🗢 🖬                   |
|------------------------------------------------|----------------------------|
| Login Requ                                     | est Alert                  |
|                                                |                            |
| FROM                                           | Ē.                         |
| GCAA We                                        | b Portal                   |
| QUEST DETAILS                                  |                            |
| 🛄 Device                                       |                            |
| Windows                                        |                            |
| Location<br>Dubai,United Arab Emi              | irates                     |
| Date & Time<br>26 Nov 23, 20:17                |                            |
|                                                |                            |
| Check the box if you initiate<br>click decline | ed this request, otherwise |
|                                                |                            |

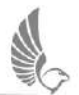

Step 6: After the successful UAE Pass login, you will be taken to the GCAA account linking screen. You can enter your existing GCAA Username and Password to link your GCAA account with UAE Pass account.

| C Link wit | h an existing Usernam | e and Password |  |  |
|------------|-----------------------|----------------|--|--|
| 2          |                       |                |  |  |
|            |                       |                |  |  |
|            |                       |                |  |  |

This is only one time activity, post link account – users will be redirected to Home Page

Step 6. In case we found multiple existing user accounts in GCAA Website matching your UAE Pass account details (EmiratesID, Mobile or Email), the below linking screen will appear showing all the matching account for your to select the account you want to link.

Please select the correct account you want to link with UAE Pass to be used in future. Please note that only one GCAA account can be linked with one UAE Pass account.

| Usemame                           | Full Name                     | Emirates<br>ID | Passport | Mobile | Email Address | Action |
|-----------------------------------|-------------------------------|----------------|----------|--------|---------------|--------|
| aeronnovationIndividual@gmail.com | Aeronnovation<br>Individual A |                |          |        |               | Select |
| aerotest1@gmail.com               | Aero Test1                    |                |          |        |               | Select |

Once User clicks on "Select" link from table, Username will be copied automatically in textbox. You need to enter password to link selected account with UAE PASS

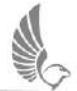

|                                           | hing with your UAE            | PASS details. S    | elect one to lin  | ik.                |                              |        |
|-------------------------------------------|-------------------------------|--------------------|-------------------|--------------------|------------------------------|--------|
| Usemame                                   | Full Name                     | Emirates<br>ID     | Passport          | Mobile             | Email Address                | Action |
| aeronnovationindividual@gmail.com         | Aeronnovation<br>Individual A |                    |                   |                    |                              | Select |
| serotest1@gmail.com                       | Aero Test1                    |                    |                   |                    |                              | Select |
| Note: Please carefully select the correct | account. Linking of wro       | ong account will c | ause issue in acc | cessing your E-Ser | vices and other transactions |        |
| aerotest1@gmail.com                       |                               |                    |                   |                    |                              |        |
|                                           |                               |                    |                   |                    |                              |        |

You will see below message after you press "Link Account" button.

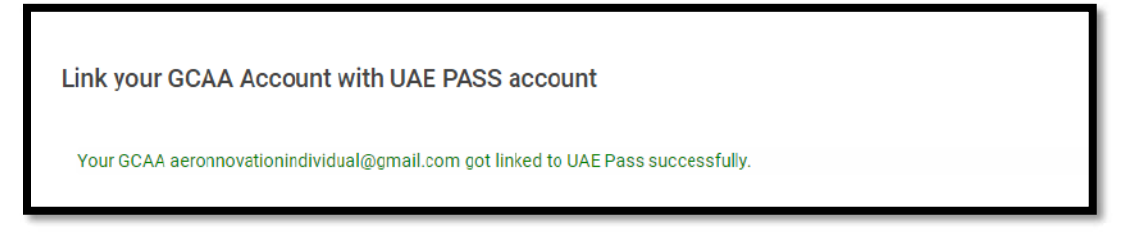

Step 6.3 Incase of UAE PASS information doesn't matches with GCAA accounts, below screen appears .

You can provide your known GCAA account details and Link.

| Lusemame o   | or Email                  |  |  |
|--------------|---------------------------|--|--|
| B Password   |                           |  |  |
| Link Account | Forgot Username/Password? |  |  |

If you don't have an account with GCAA, you can click on the link provided in below section to create a new account.

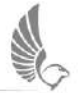

#### Link your GCAA Account with UAE PASS account

Link with an existing Username and Password

#### Don't have an account with GCAA?

Please note that you should not create a new account in case you already had an existing account with GCAA, as with new account you will not be able find applications applied earlier with using the previous account

If you forgot your Password, please try "Forgot Password" option or contact us for help through Saqr Chatbot or call us at 8004466

Click here to create new GCAA User Account

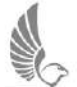

#### Link GCAA account with UAE Pass: New User without GCAA account

**Note:** Please ensure that you do not have any existing account with GCAA otherwise please follow the above guidance for linking your existing GCAA account with UAE Pass. In case of creation of a new account, you will not be able to access your applications applied with your previous account.

| General Information                                               |                             |                              |
|-------------------------------------------------------------------|-----------------------------|------------------------------|
| Country of Residence •                                            | Emirates ID *               | Emirates ID Expiry Date *    |
| United Arab Emirates 🗸 🗸                                          |                             |                              |
| Full Name 🔺                                                       | Email Address 💊             | Phone Number •               |
| RAMESH KUMAR CHILAK CHILAKALA                                     | ramesh.chilakala@gmail.com  | +971508329456                |
| Additional Information                                            |                             |                              |
| Additional Information                                            | City of Residence           | PO Box No                    |
| Additional Information Nationality Select                         | City of Residence<br>Select | PO Box No<br>Enter PO Box No |
| Additional Information Nationality Seleot Vaternate Email Address | City of Residence<br>Select | PO Box No<br>Enter PO Box No |

Step 1 – your personal details will be auto populated based on your UAE PASS details.

Below auto filled values are read-only and cant be updated by user.

- Emirates ID
- Emirates ID Expiry Date
- Date Of Birth

Rest of the fields are editable and can be updated by the user.

Step 2 User can review all fields and click on "Continue" to proceed with registration.

Below OTP screen appears only incase of any change in "Email Address" and "Phone Number" from UAE PASS.

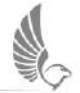

| Create New Account                                                    |                                      |                       |
|-----------------------------------------------------------------------|--------------------------------------|-----------------------|
| One time password (OTP) has been                                      | sent to your email and mobile number |                       |
| Please enter the code you have received on your e                     | ail.                                 |                       |
| Enter OTP code .                                                      |                                      |                       |
| Enter OTP code                                                        | Resend OTP                           |                       |
| Please enter the code you have received on your n<br>Enter OTP code . | bble.                                |                       |
| Enter OTP code                                                        | Resend OTP                           |                       |
|                                                                       |                                      |                       |
| < Back                                                                |                                      | Create Account Cancel |
|                                                                       |                                      |                       |

Step 3 Post successful registration, below screen appears with links.

| Congratulations                                                                                                    |
|----------------------------------------------------------------------------------------------------|
| Your user account has been created successfully. An email confirmation is sent to<br>saipriya.namada@techmahindra.com. |
| a) If your account is for personal/individual use, you may go to home page, your dashboard or to apply E-Services      |
| b) If you want to use your account on behalf of an organization, please click here for guidance                        |

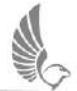

# For Foreigner and Visitor

#### **UAE PASS Registration – For Foreigner or Visitor with GCC ID**

Step 1: Download the official UAE PASS application through the below links based on your Mobile Phone

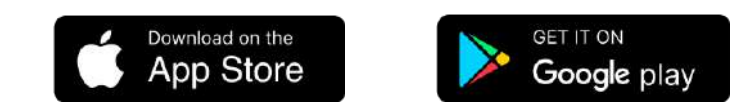

Step 2: Launch UAE PASS from mobile

Step 3: Choose your preferred language.

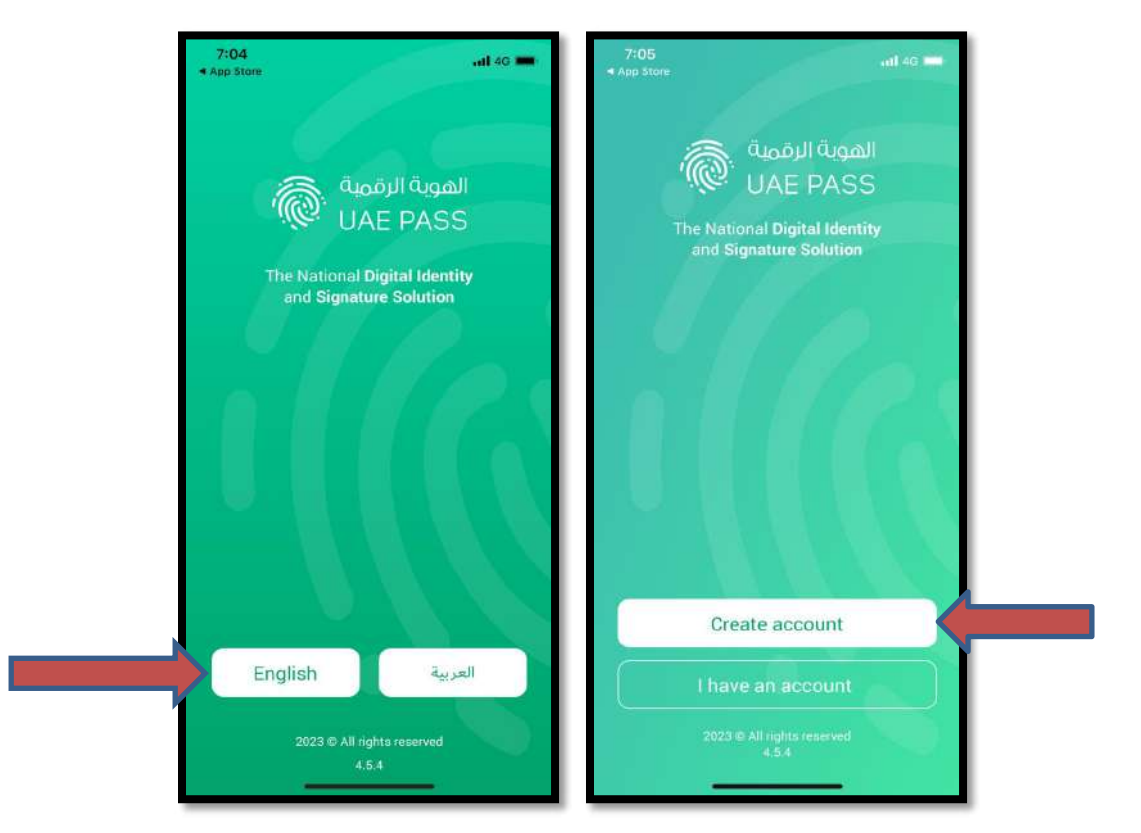

Step 4: To Create new user account – Click on "Create account"

Step 5: Toggle on "I have read the Terms & Conditions" at the bottom of the screen. Click on "Confirm" button to proceed

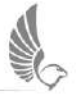

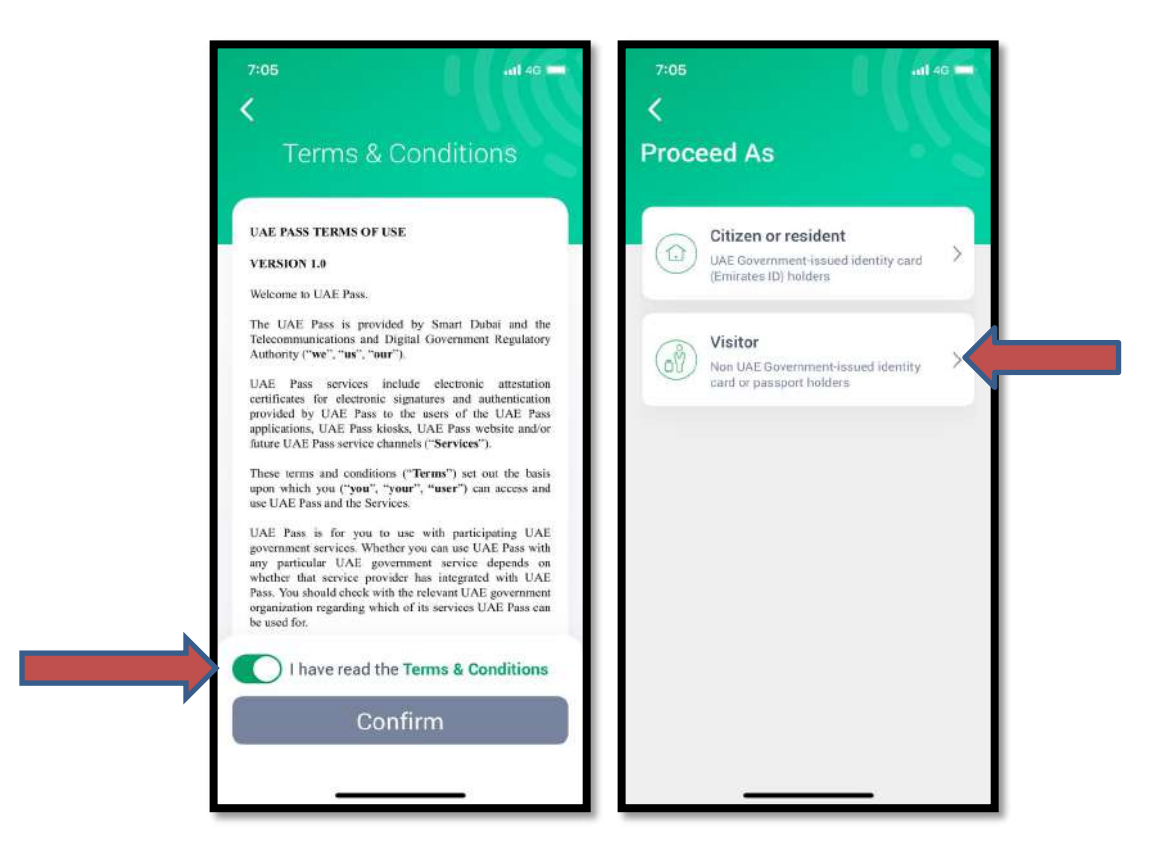

Step 6: Click on "GCC ID" from "Visitor"

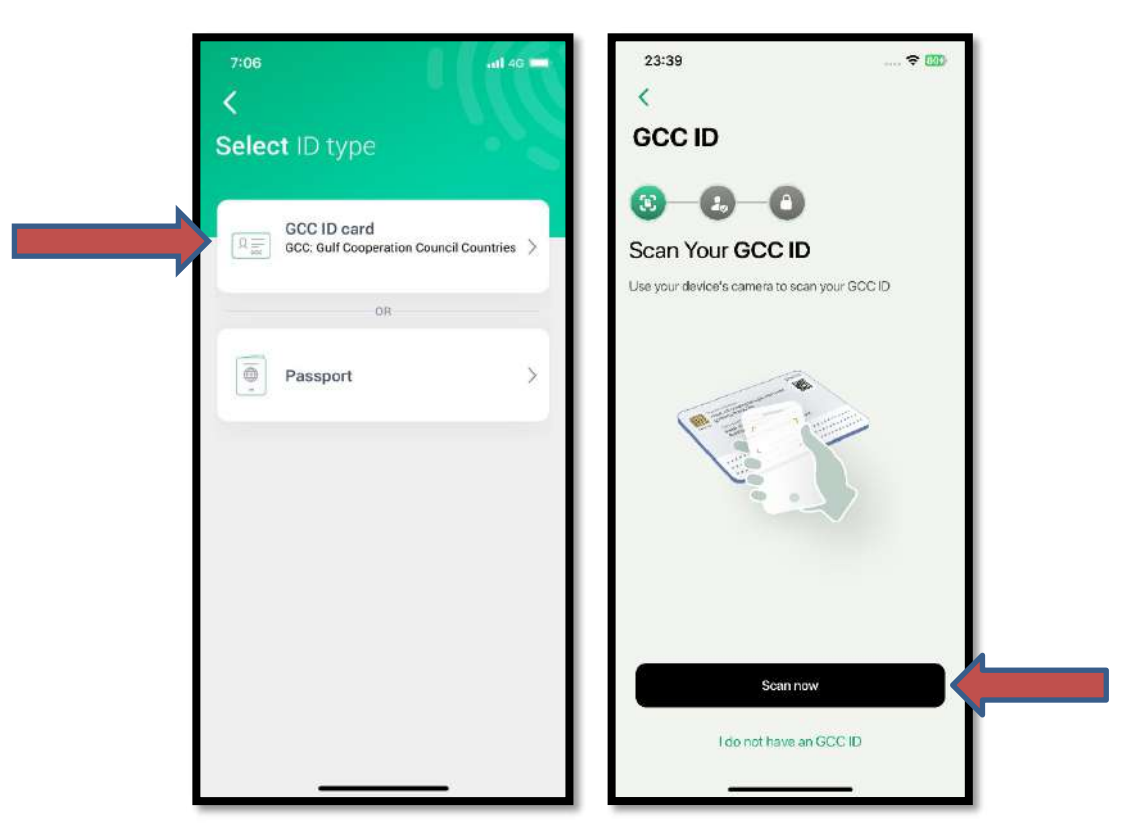

Step 7: Click on the "Scan now" to scan front and back side of GCC ID

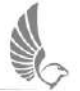

Step 8: Enter Personal details to confirm the registration process

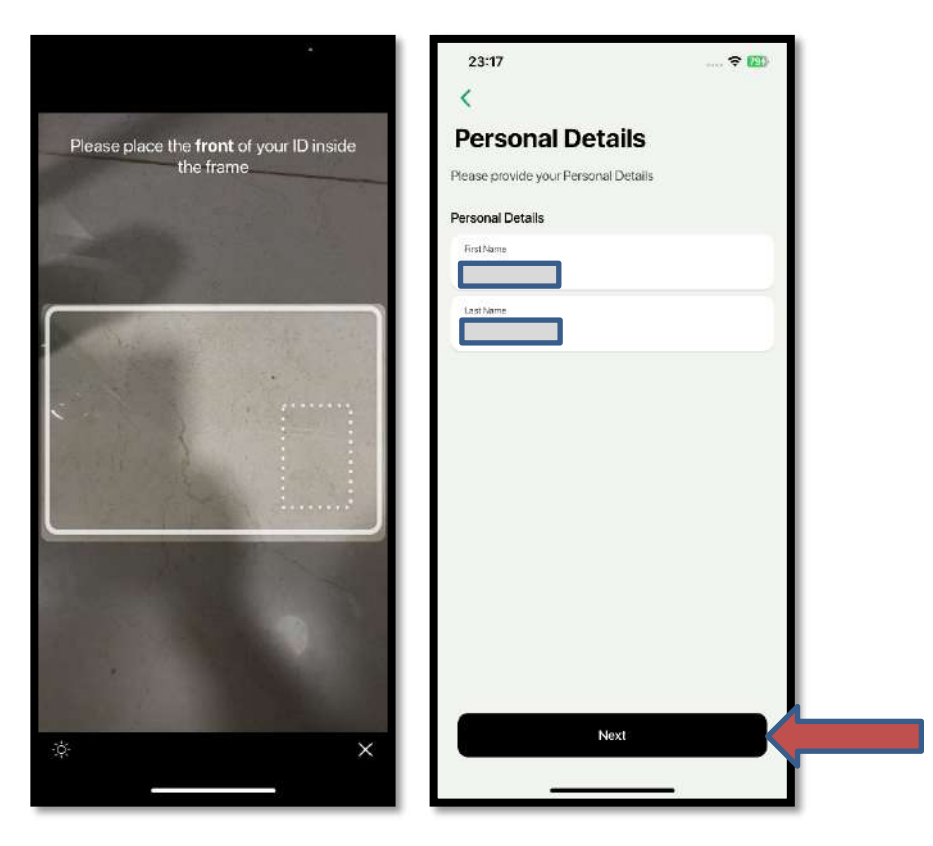

Step 9: Enter OTP received on Mobile and Email

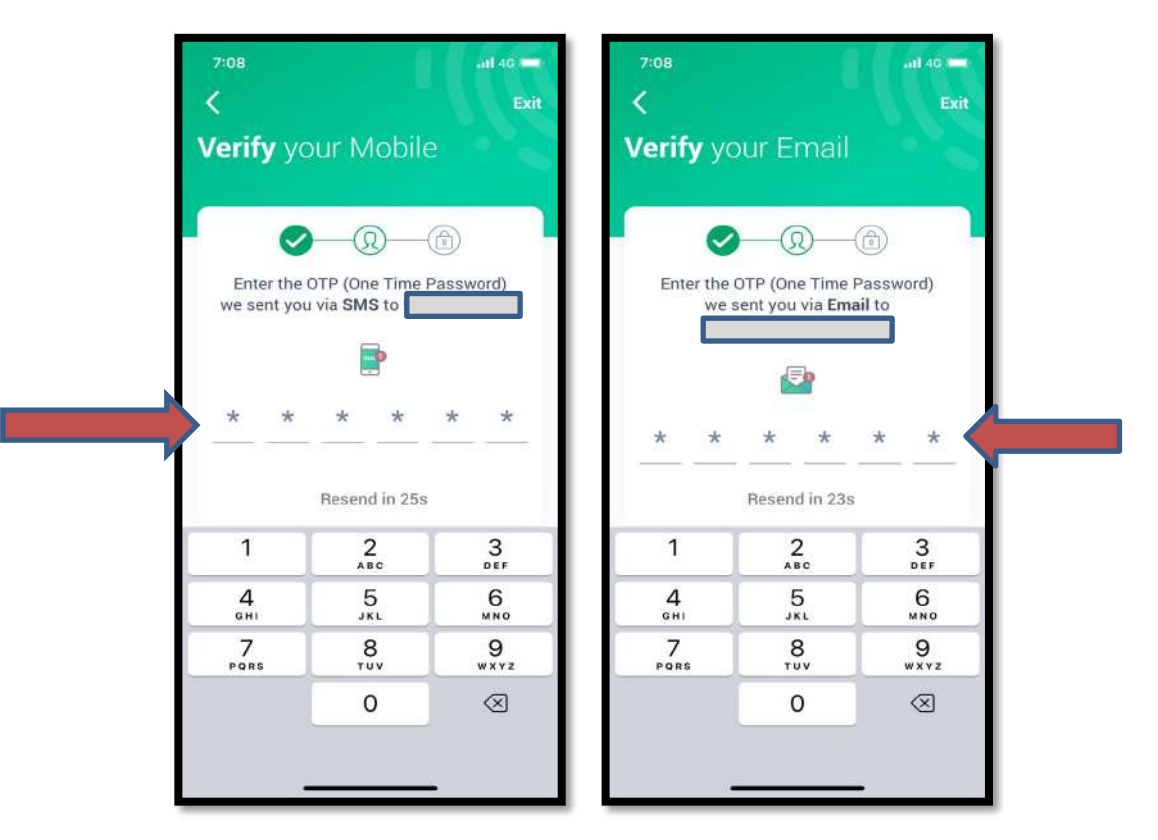

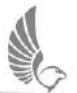

#### Step 10: Step your PIN to complete the registation

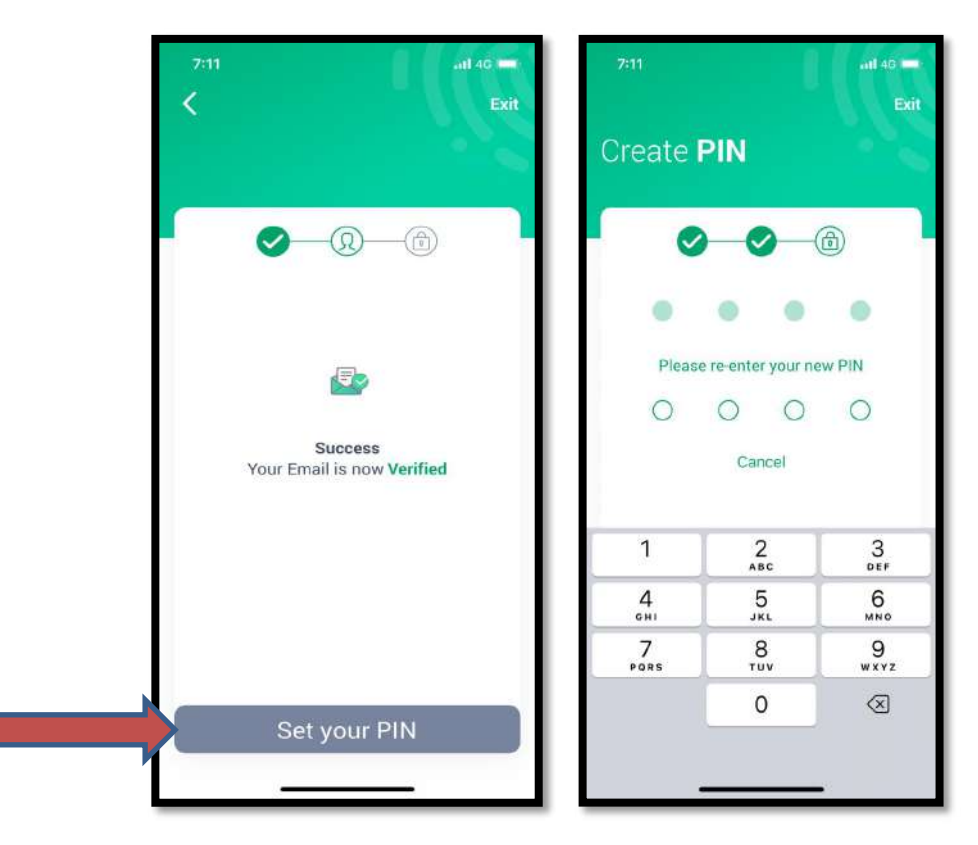

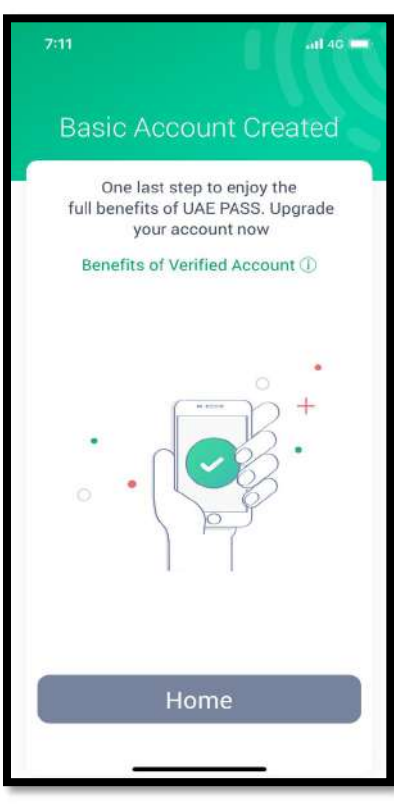

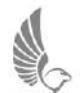

Step 1: Download the official UAE PASS application through the below links based on your Mobile Phone

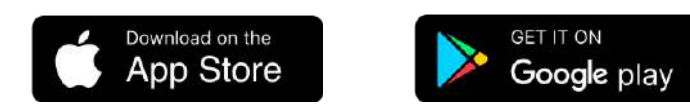

Step 2: Launch UAE PASS from mobile

Step 3: Choose your preferred language.

| ۲:04<br>مهوية الرقمية.<br>UAE PASS<br>The National Digital Identity<br>and Signature Solution | a مهم عنه معنه معنه معنه معنه معنه معنه م                |
|-----------------------------------------------------------------------------------------------|----------------------------------------------------------|
|                                                                                               | Create account                                           |
| العربية English<br>2023 © All rights reserved<br>4.5.4                                        | L have an account<br>2023 © All rights reserved<br>4.5.4 |

Step 4: To Create new user account – Click on "Create account"

Step 5: Read the terms and conditions and then Toggle on "I have read the Terms & Conditions" at the bottom of the screen. Click on "Confirm" button to proceed

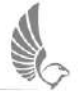

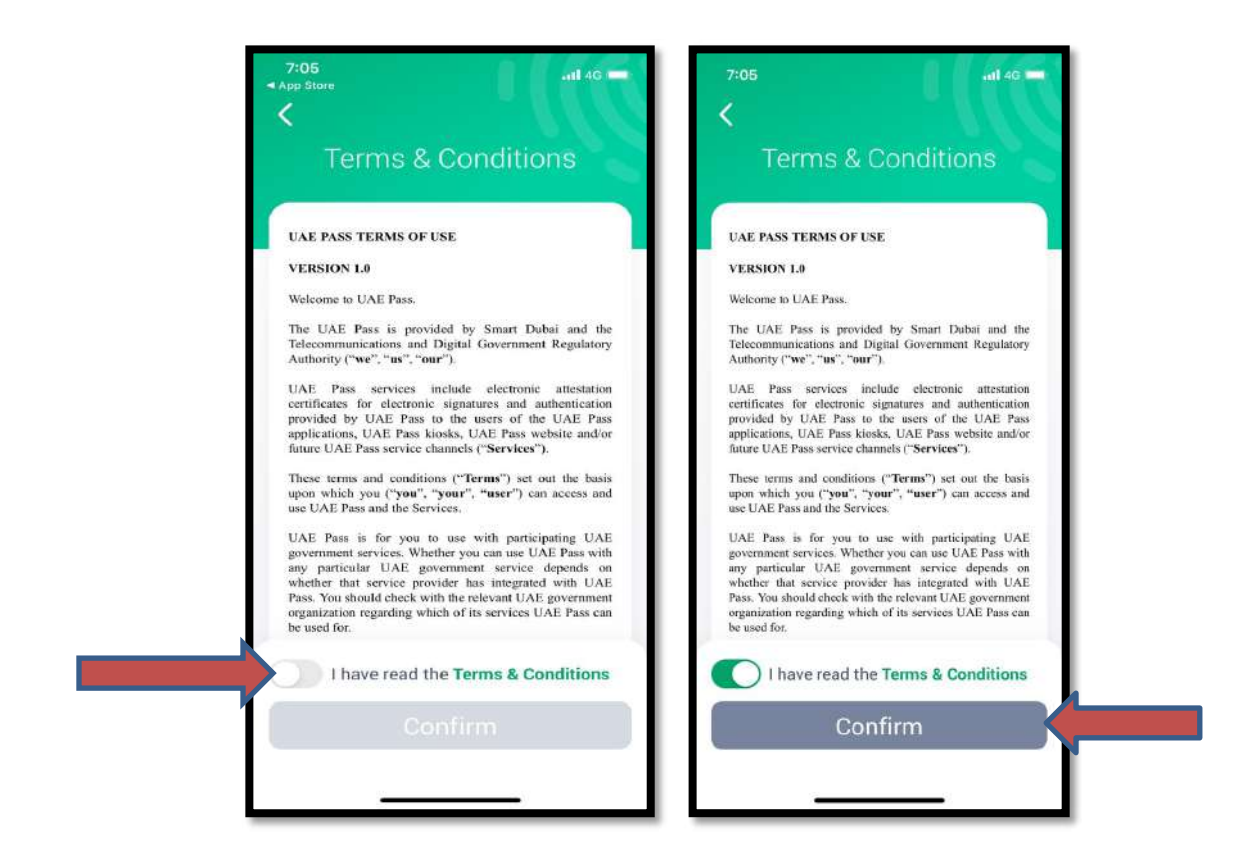

Step 6: Click on "Visitor".

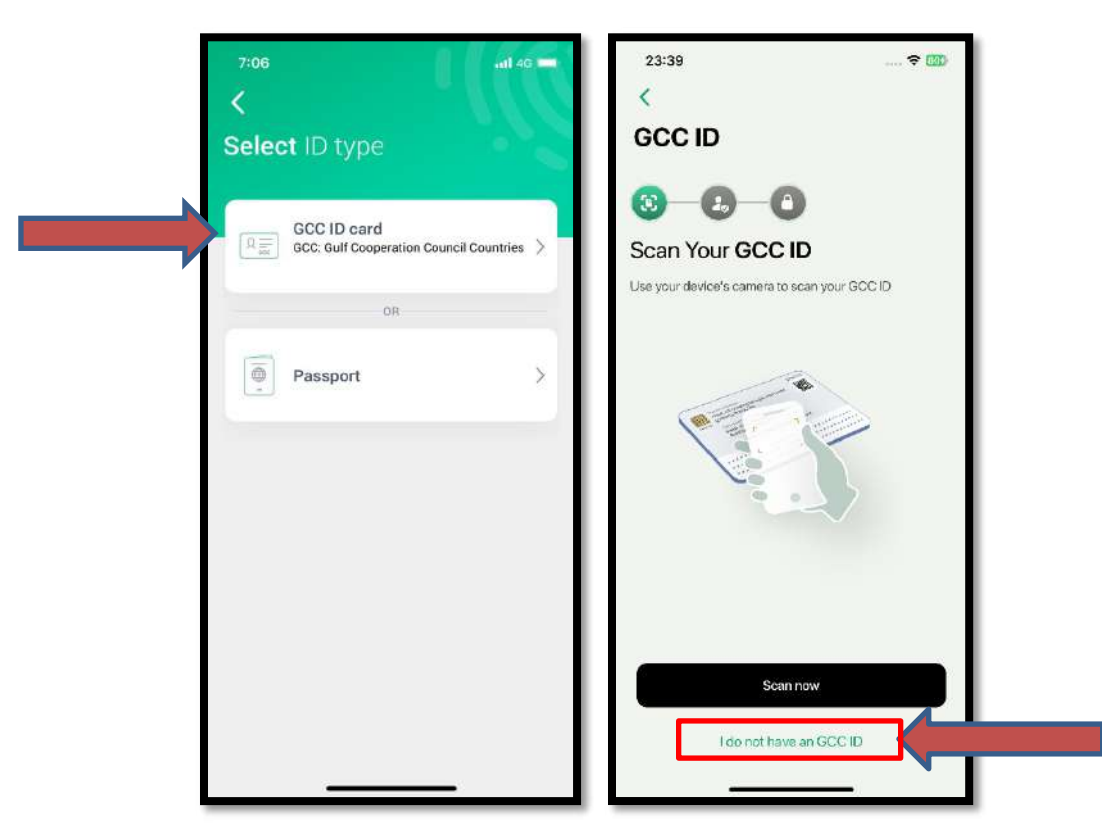

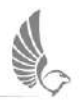

Step 7: To complete registration without Emirates ID information, Click on "I don't have an GCC ID"

Step 8: Fill Personal details appears in screen and Click on "Next" button

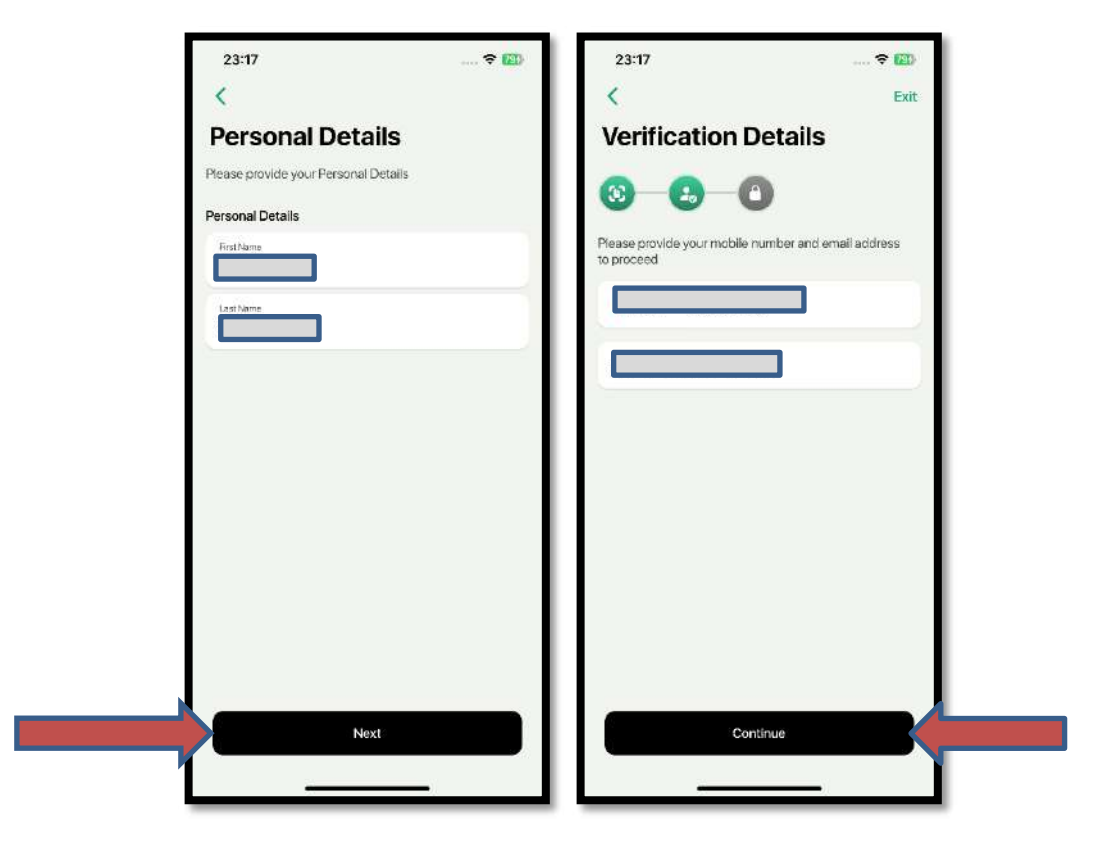

Step 9: Enter OTP received on SMS and Email

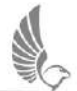

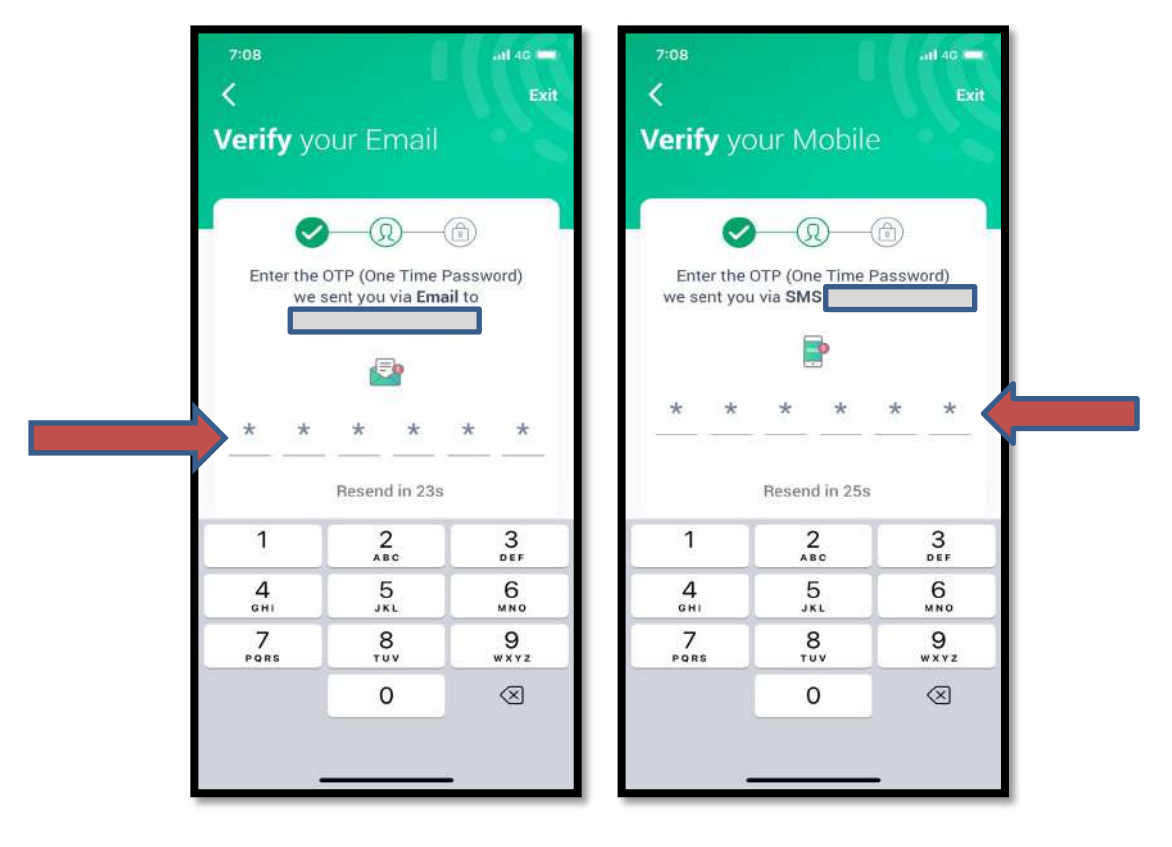

Step 10: Set your PIN to complete registration

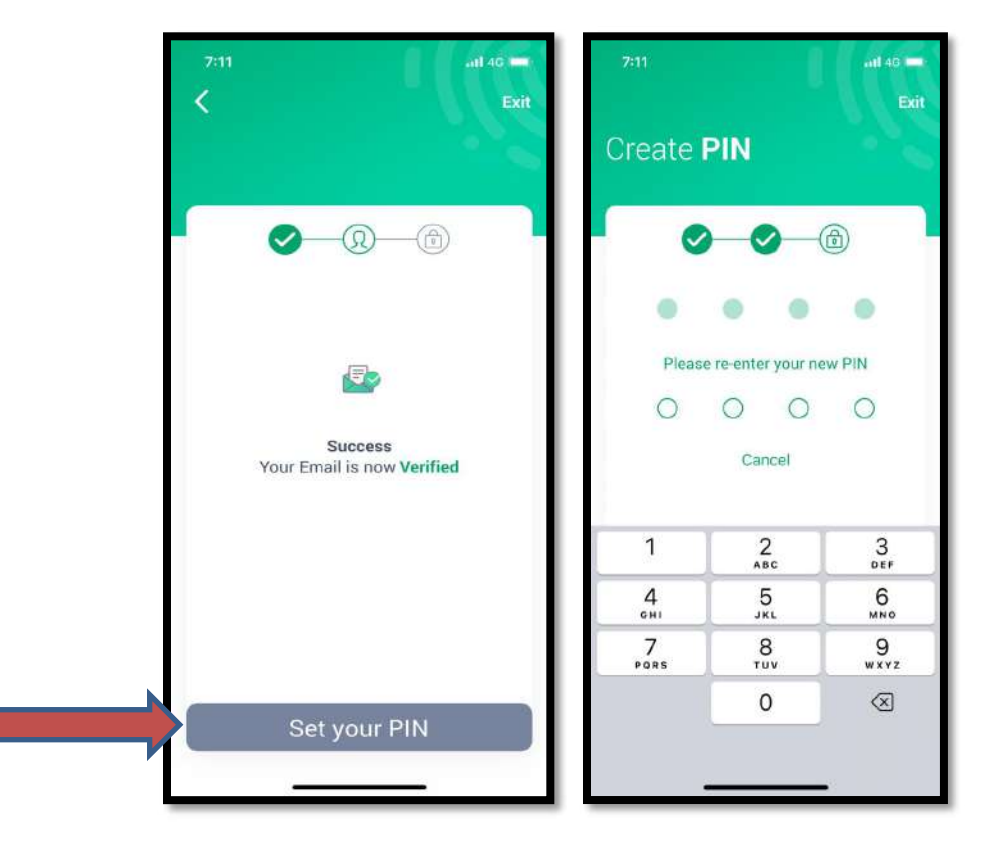

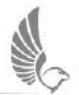

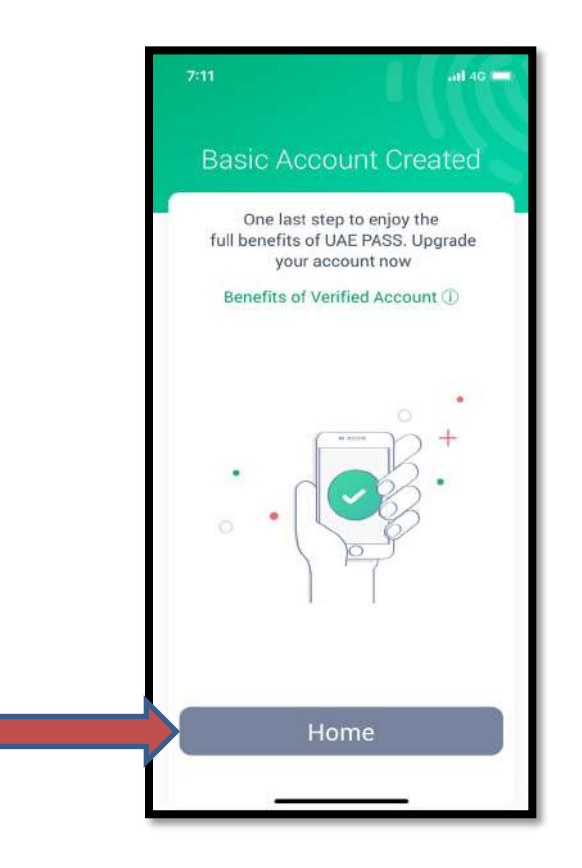

#### **UAE PASS Registration – Foreigner or Visitor with Passport**

Step 1: Download the official UAE PASS application through the below links based on your Mobile Phone

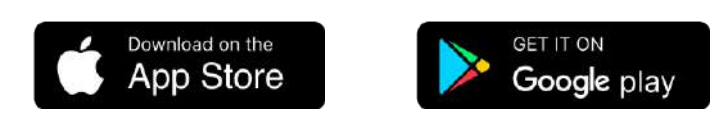

Step 2: Launch UAE PASS from mobile

Step 3: Choose your preferred language.

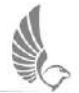

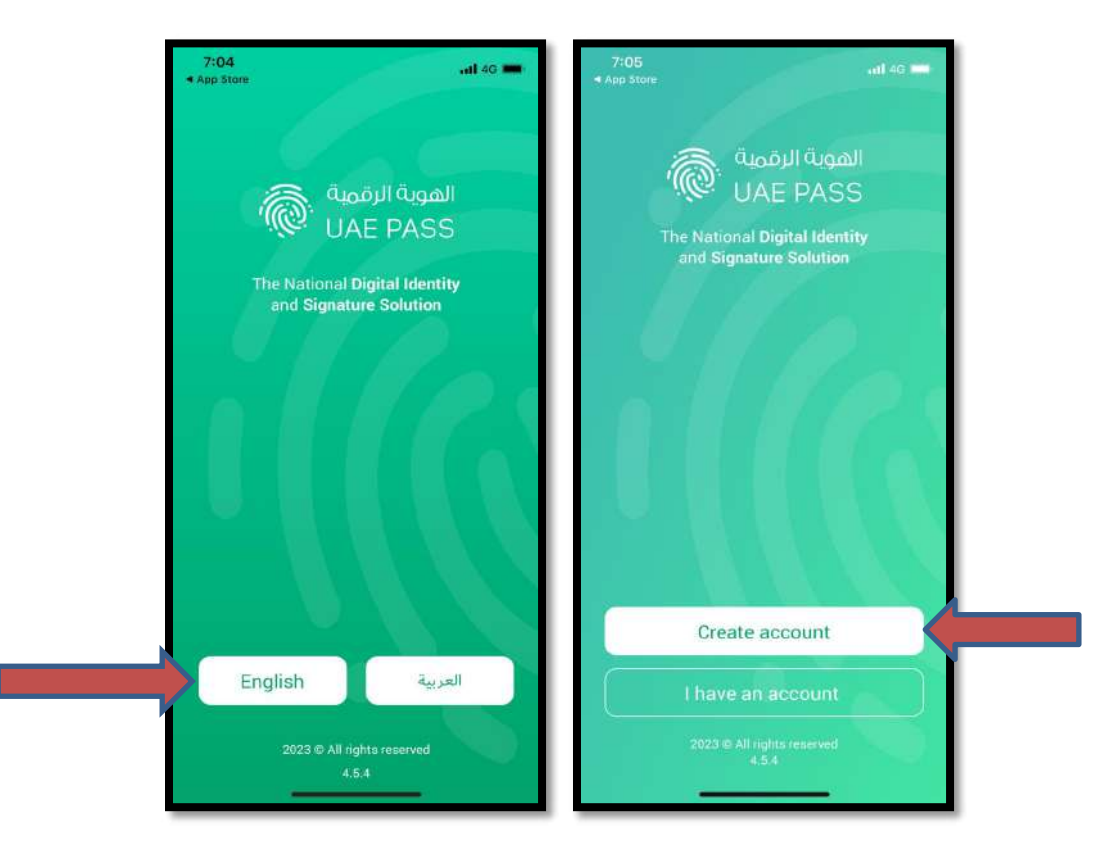

Step 4: To Create new user account – Click on "Create account"

Step 5: Read the terms and conditions and then Toggle on "I have read the Terms & Conditions" at the bottom of the screen. Click on "Confirm" button to proceed

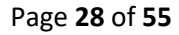

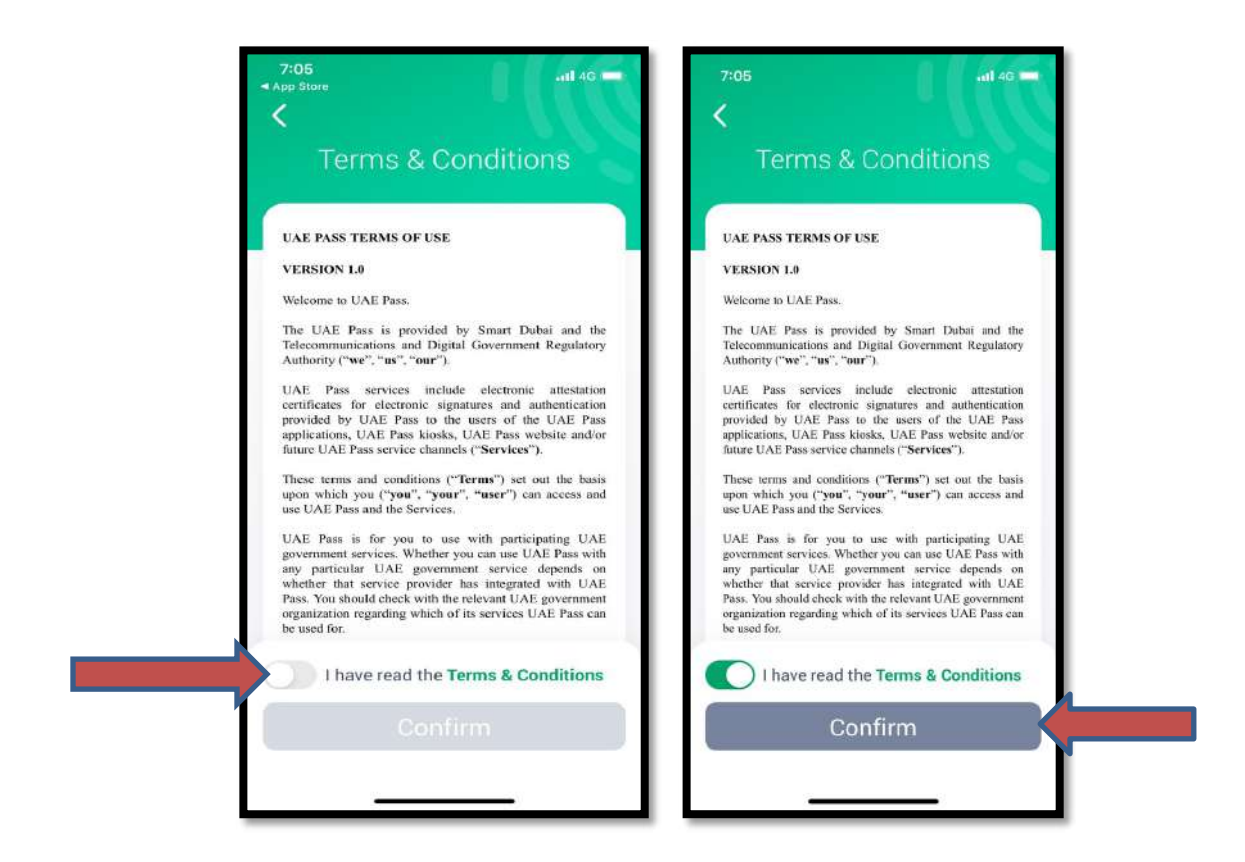

#### Step 6: Click on "Visitor". Select "Passport" to proceed

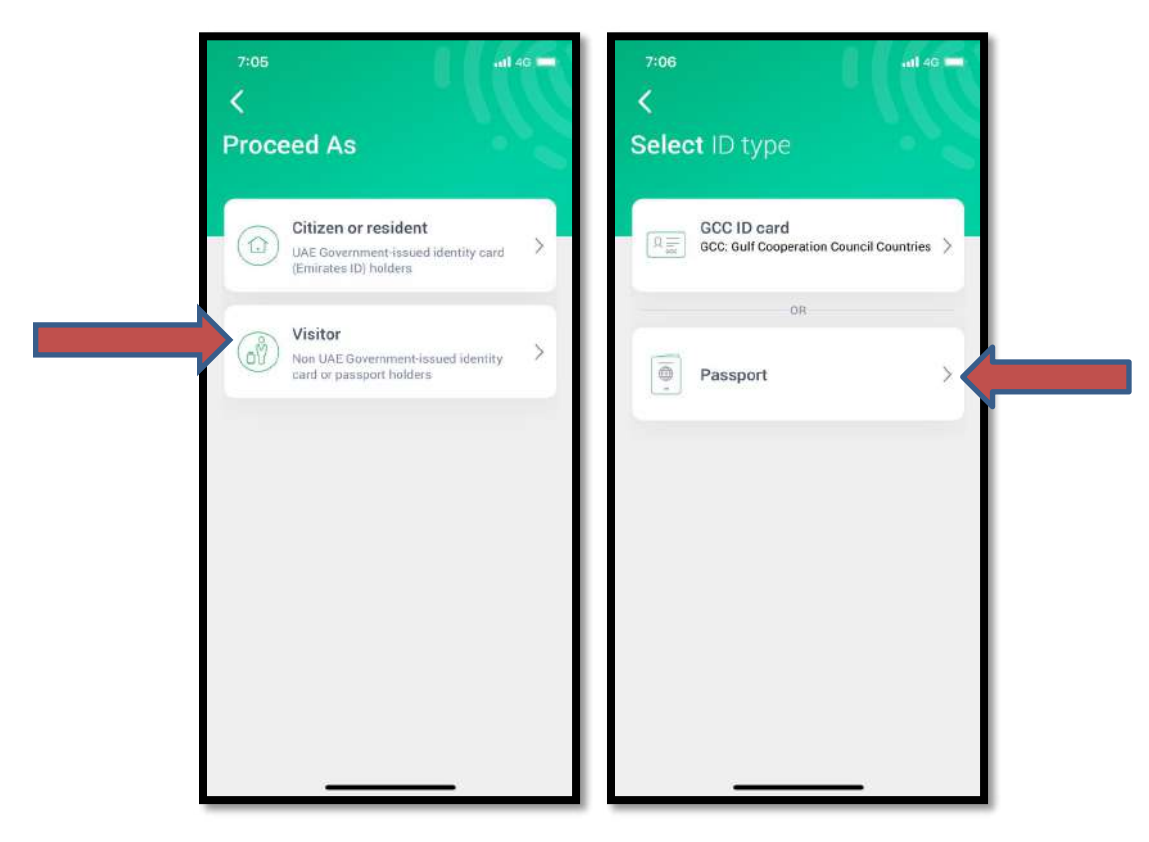

Step 7: To complete registration with Passport details click "Scan now"

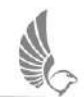

Step 8: Click on the "Scan Now" option and activate the camera option to scan your passport

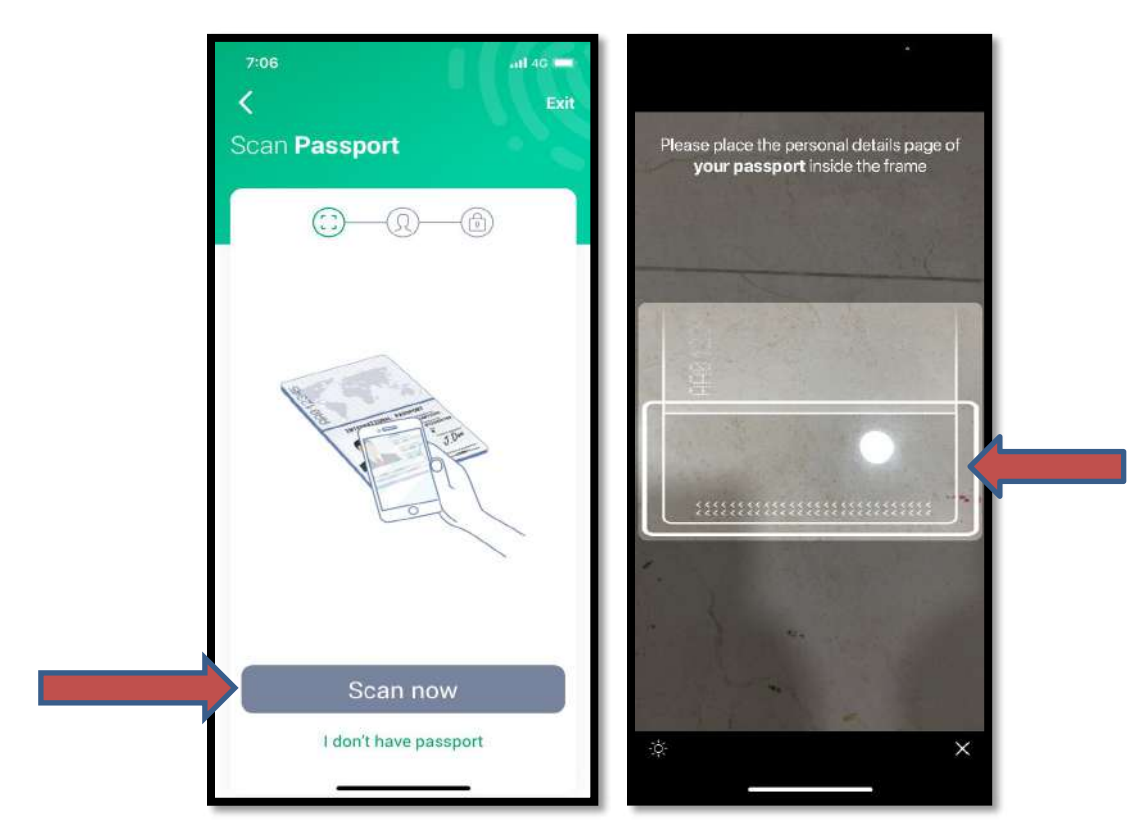

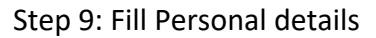

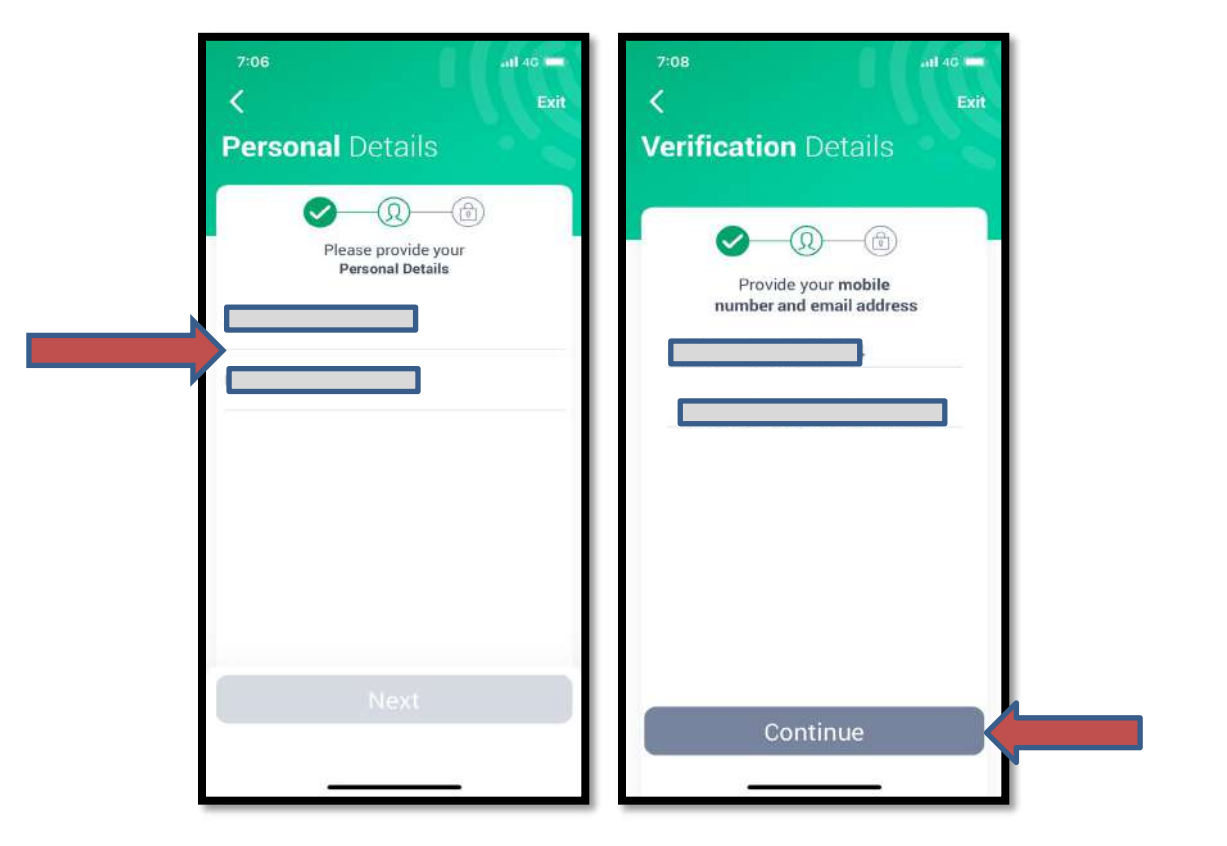

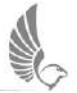

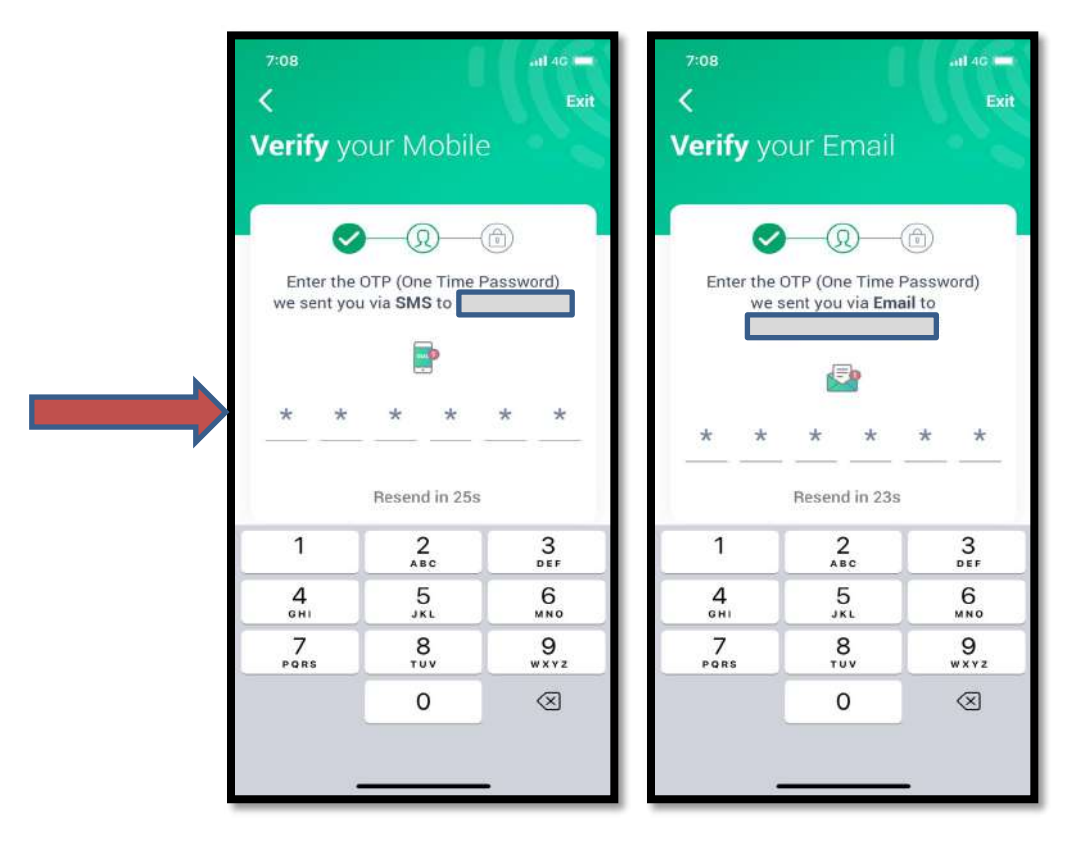

Step 10: Set your PIN to complete registration

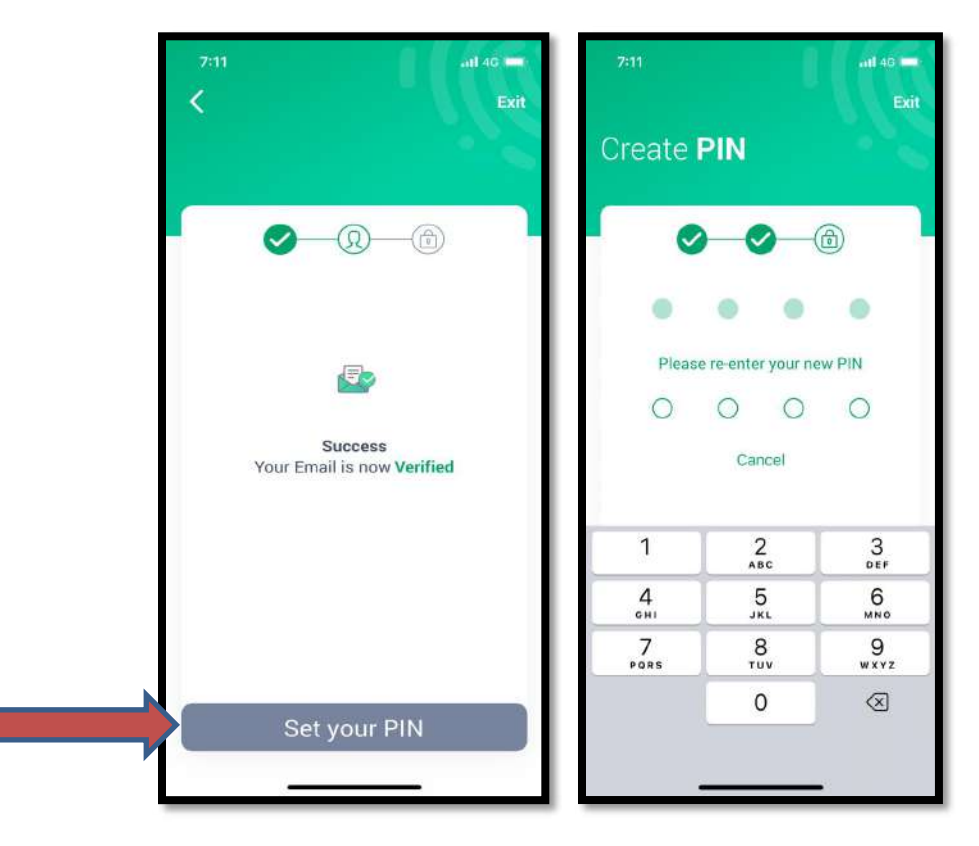

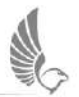

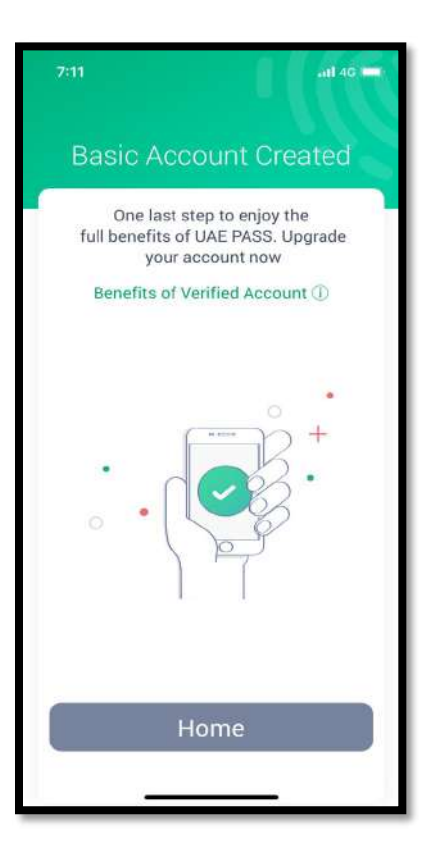

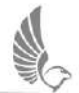

Step 1: Download the official UAE PASS application through the below links based on your Mobile Phone

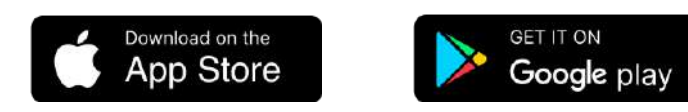

Step 2: Launch UAE PASS from mobile

Step 3: Choose your preferred language.

| 7:04<br>App Store                                                               | ul 40 🚥        | 7:05<br>• App Store  |                                                                         | al 46 💳 |  |
|---------------------------------------------------------------------------------|----------------|----------------------|-------------------------------------------------------------------------|---------|--|
| بوية الرقمية .<br>UAE PAS<br>The National Digital Ider<br>and Signature Solutio | هاا<br>SS<br>n | The Natio<br>and Sid | الهوية الرقمية<br>UAE PASS<br>onal Digital Identity<br>gnature Solution |         |  |
|                                                                                 | 6              |                      |                                                                         |         |  |
|                                                                                 |                | Cre                  | ate account                                                             |         |  |
| 2023 © All rights reserved<br>4,5.4                                             |                | l hav<br>2023 s      | e an account 2 All rights reserved 4.5.4                                |         |  |

Step 4: To Create new user account – Click on "Create account"

Step 5: Toggle on "I have read the Terms & Conditions" at the bottom of the screen. Click on "Confirm" button to proceed

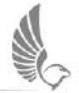

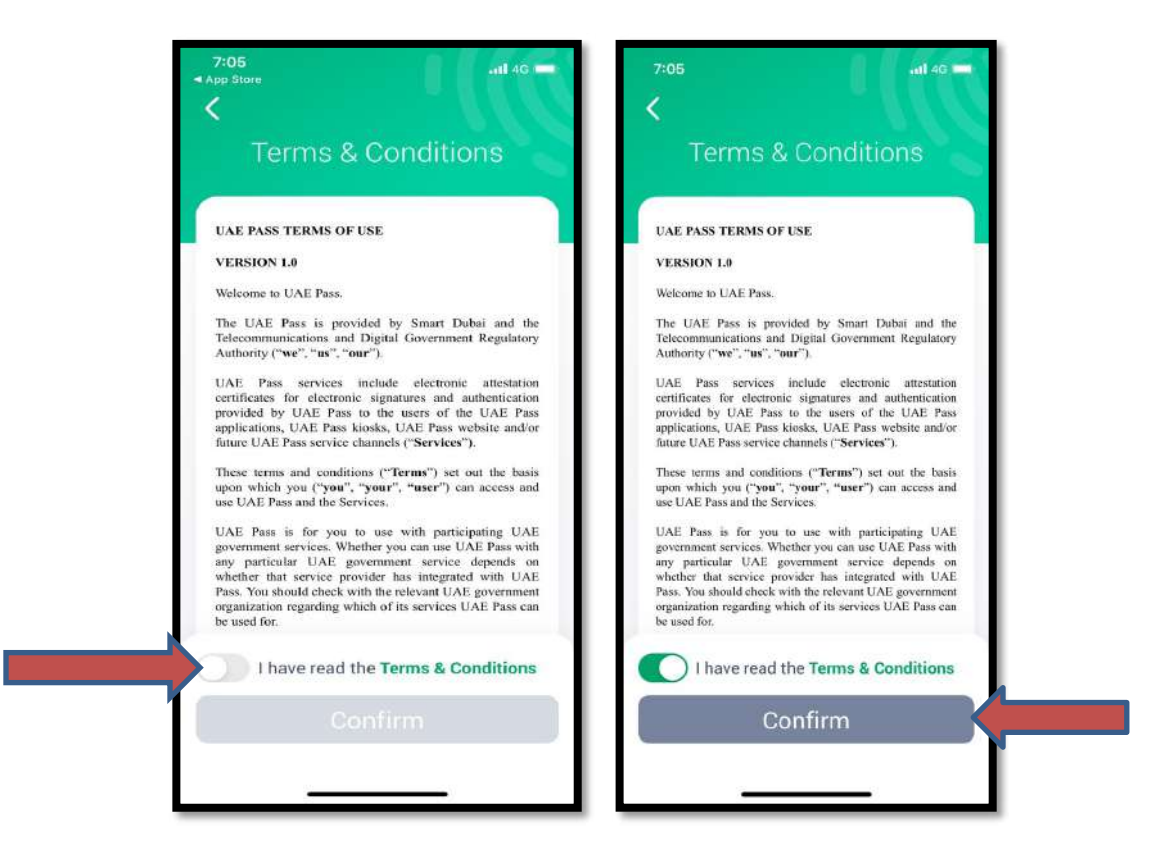

#### Step 6: Click on "Visitor". Select "Passport" to proceed

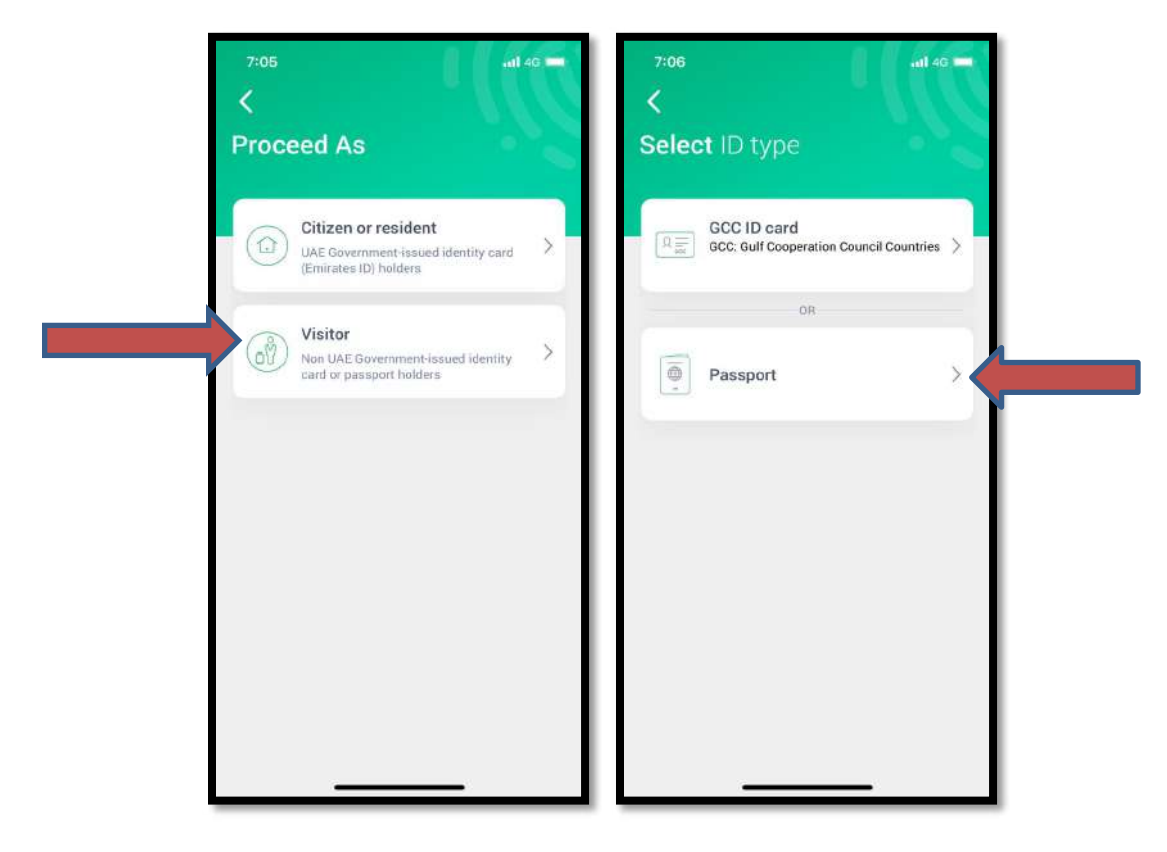

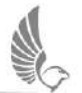

Step 7: To complete registration without Passport, click on "I don't have passport"

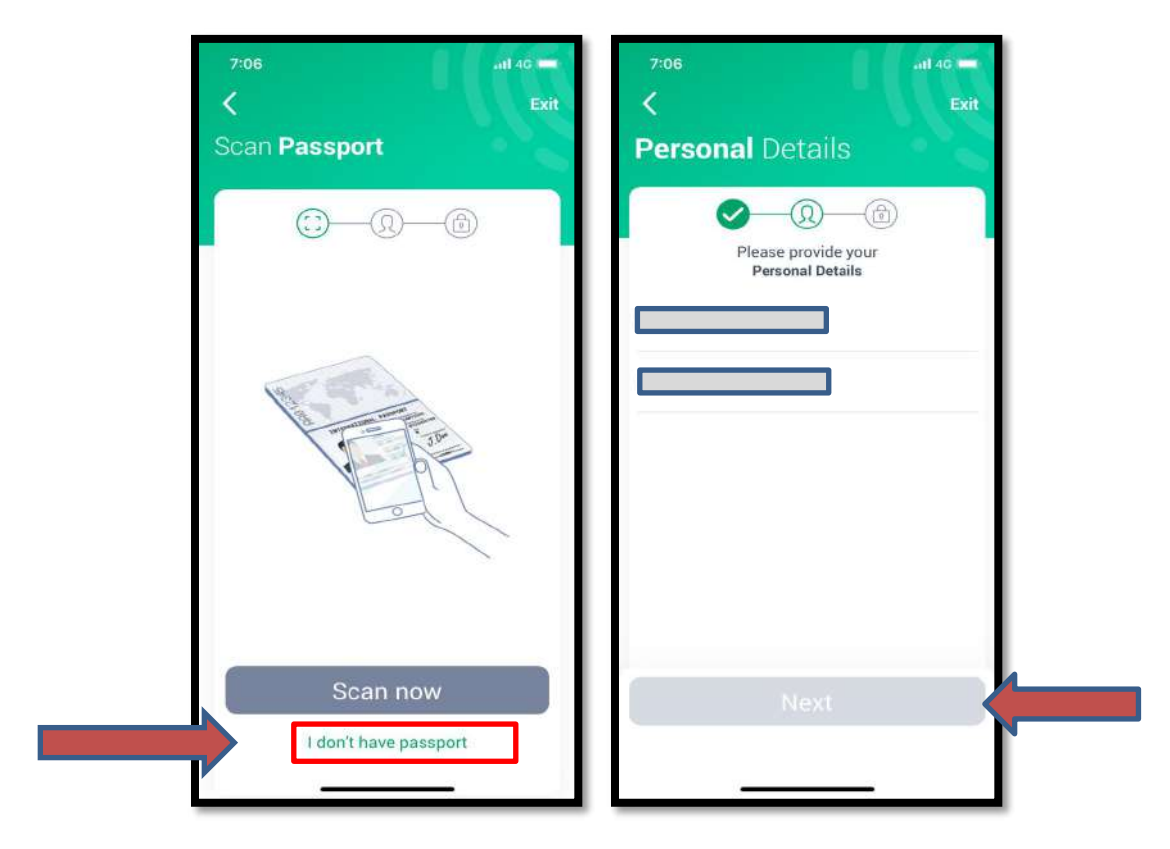

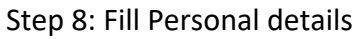

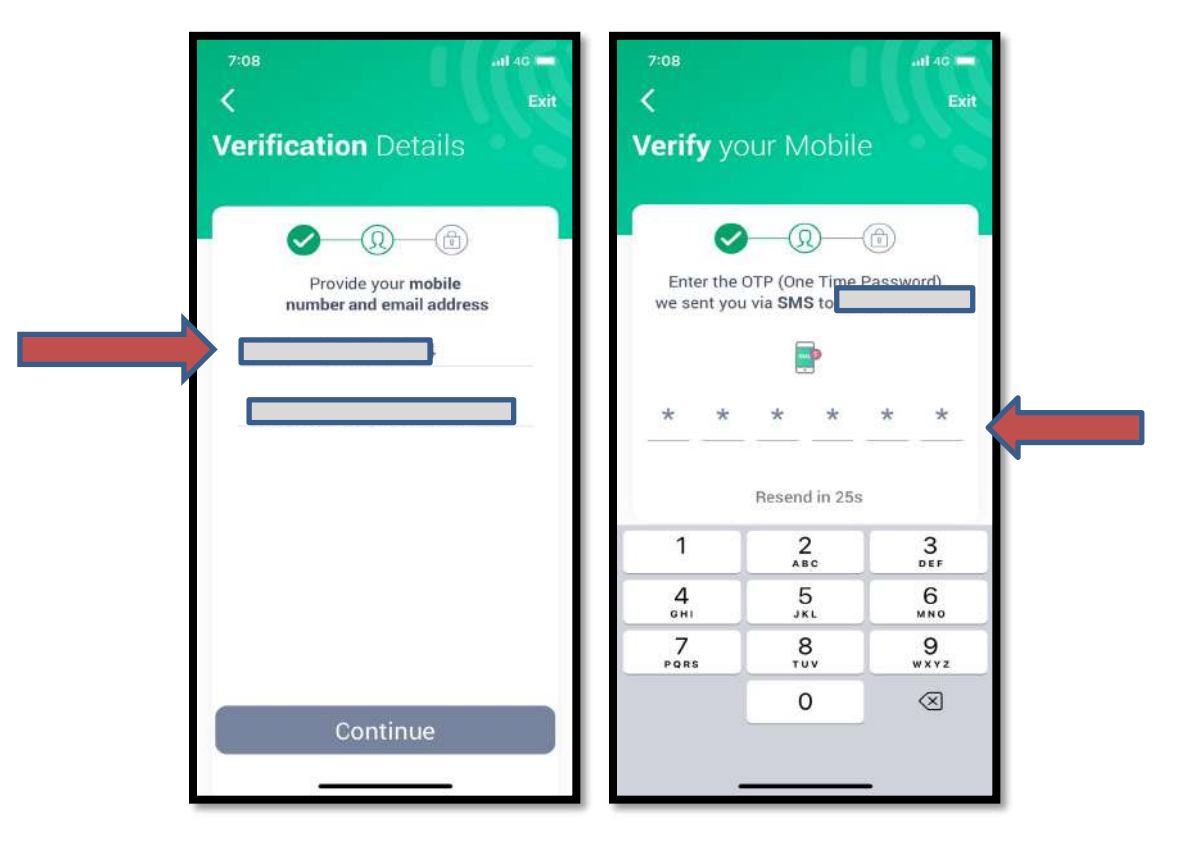

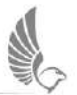

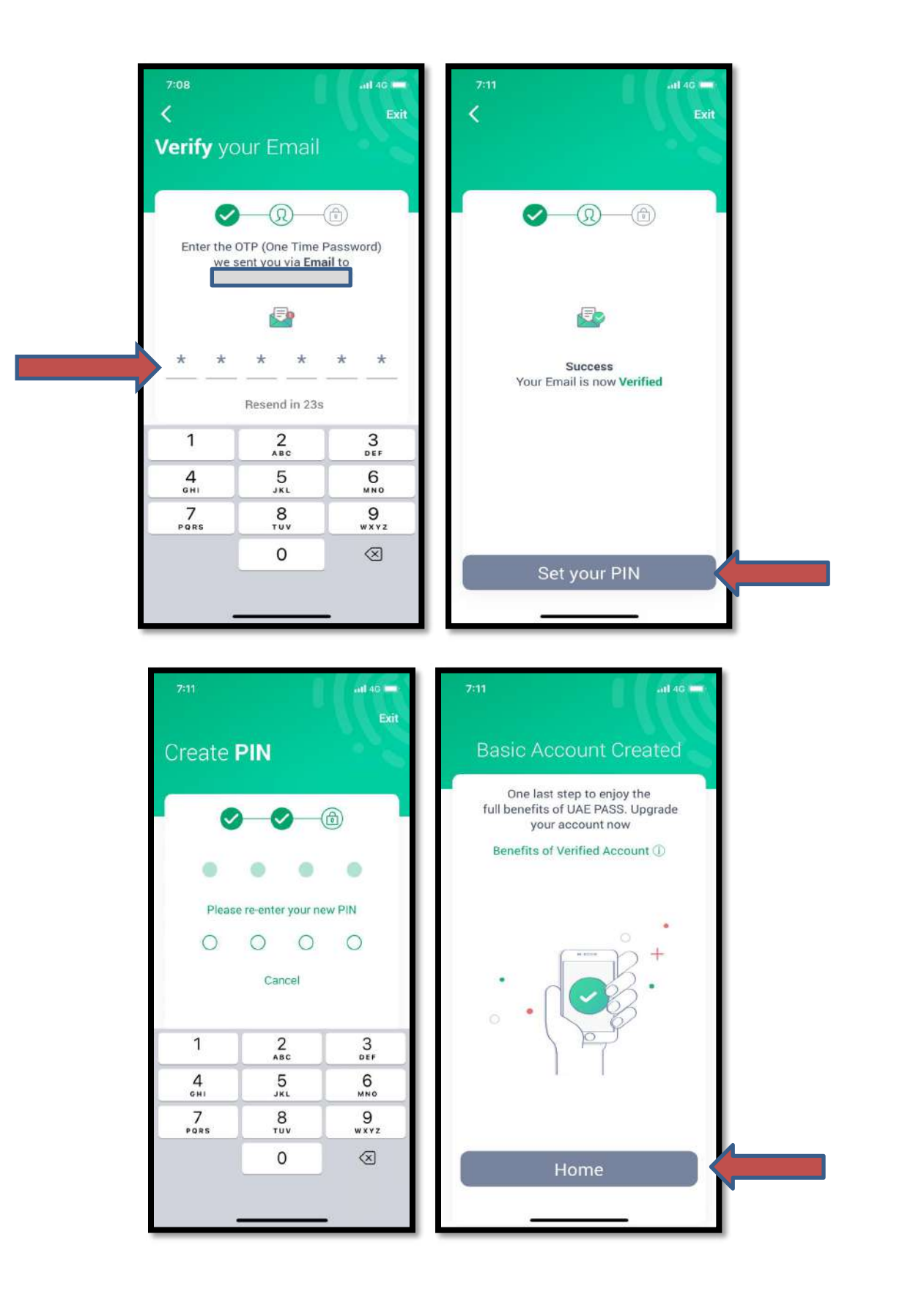

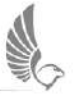

Step 1: Kindly access <u>http://www.gcaa.gov.ae/en</u> and select the "login" option to open the login screen.

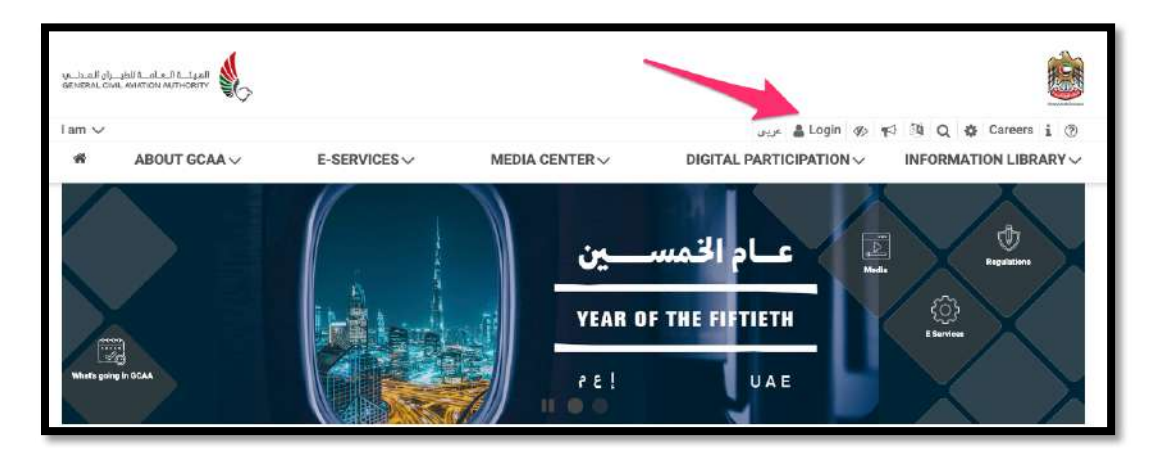

Step 2: Click on "Sign in with UAE PASS" to login

| <br>4                                                             |  |
|-------------------------------------------------------------------|--|
| الهيئة الحامة للطيران المدنسي<br>GENERAL CIVIL AVIATION AUTHORITY |  |
| Sign in with UAE PASS                                             |  |
| Enables users to get access to online services                    |  |
| Don't have UAE PASS account? Create new Account                   |  |
| Click here to access UAE PASS guidance                            |  |

Step 3: Provide any one of your Mobile or Phone or Emirates ID (if available) which were used to register with UAE PASS

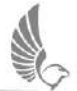

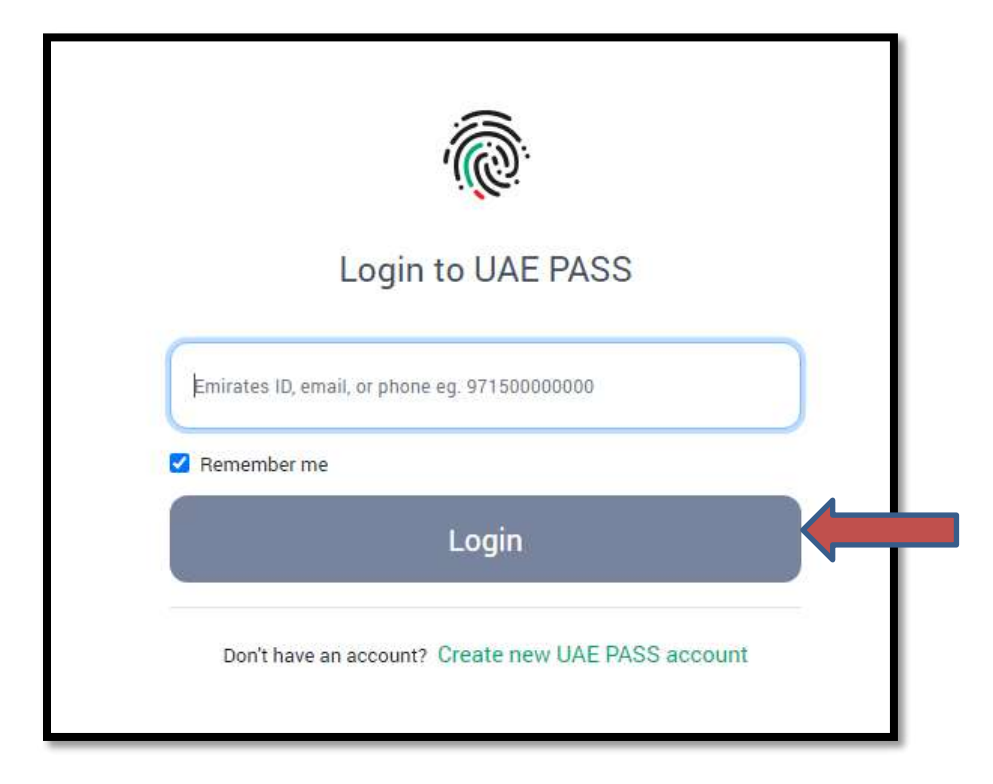

Step 4: It will prompt on your mobile phone for approval.

|                                                                | UAE PASS                                              |                            |
|----------------------------------------------------------------|-------------------------------------------------------|----------------------------|
| GCAA Web Portal require                                        | s that you log in.                                    |                            |
| Please check the Mobile I<br>your identity.                    | D application on your device to confirm               |                            |
| This page will reload automati<br>do not click Back or Refresh | cally once you complete the operation. Please button. | الفوية الرقمية<br>UAE PASS |
|                                                                |                                                       |                            |
|                                                                | Cancel                                                |                            |
|                                                                | Powered by UAE PASS                                   |                            |

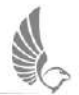

Step 5: Based on your UAE PASS registered information (Mobile Number, Email Number, Emirates ID(If applicable) You will have to authenticate login verification on your UAE Pass mobile app.

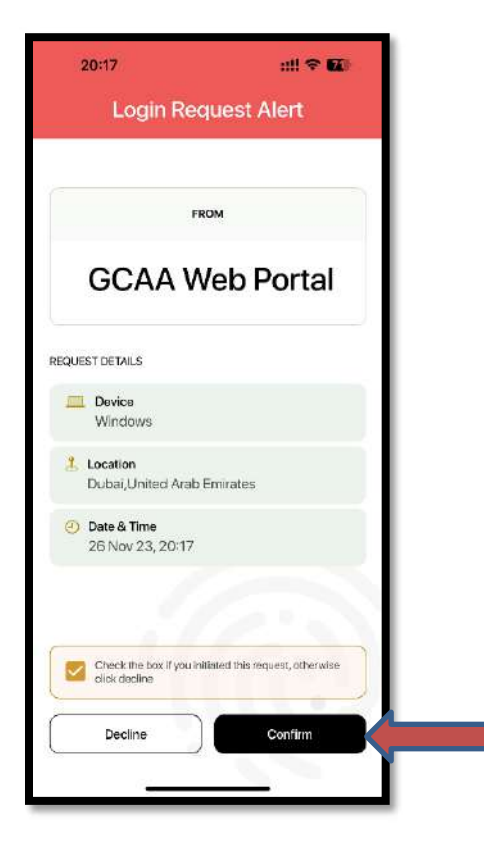

Step 6: Based on matching Mobile or Email or Emirates ID in GCAA system it will display below sections in UAE PASS link screen.

- 6.1 One account match
- 6.2 More than One account
- 6.3 No account match/New Registration

Step 6.1 – Matched account name will appear automatically in Username section. Users need to key-in password to link with UAE PASS.

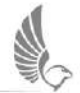

| O Links | ith an existing Username | e and Password |  |  |
|---------|--------------------------|----------------|--|--|
|         |                          |                |  |  |
|         |                          | Ξ              |  |  |
|         |                          |                |  |  |

This is only one time activity, post link account – users will be redirected to Home Page

Step 6.2 In case of more than one account, below screen appears.

You need to select desired account to link it with UAE PASS or y

| Usemame                           | Full Name                     | Emirates<br>ID | Passport | Mobile | Email Address | Action |
|-----------------------------------|-------------------------------|----------------|----------|--------|---------------|--------|
| aeronnovationindividual@gmail.com | Aeronnovation<br>Individual A |                |          |        |               | Select |
| aerotest1@gmail.com               | Aero Test1                    |                |          |        |               | Select |

Once User clicks on "Select" link from table, Username will be copied automatically in textbox. You need to enter password to link selected account with UAE PASS

| Aultiple OCAA accounts found matching with your UAE PASS details. Select one to link. |                               |                |          |        |               |        |  |
|---------------------------------------------------------------------------------------|-------------------------------|----------------|----------|--------|---------------|--------|--|
| Usemame                                                                               | Full Name                     | Emirates<br>ID | Passport | Mobile | Email Address | Action |  |
| aeronnovationindividual@gmail.com                                                     | Aeronnovation<br>Individual A |                |          |        |               | Select |  |
| aerotest1@gmail.com                                                                   | Aero Test1                    |                |          |        |               | Select |  |
| Link with an existing Username a                                                      | and Password                  |                |          |        |               |        |  |

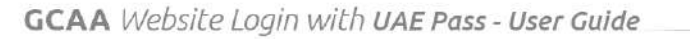

You will see below message after you press "Link Account" button.

Link your GCAA Account with UAE PASS account

Your GCAA aeronnovationindividual@gmail.com got linked to UAE Pass successfully.

Step 6.3 Incase of UAE PASS information doesn't matches with GCAA accounts, below screen appears .

You can provide your known GCAA account details and Link.

| Link with an existing U | sername and Password  |     |  |
|-------------------------|-----------------------|-----|--|
| Lusername or Email      |                       |     |  |
| B Password              |                       | )   |  |
| Link Account Forge      | ot Username/Password? | 2.4 |  |
|                         |                       |     |  |

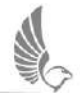

#### Link GCAA account with UAE Pass: New User without GCAA account

Step 1: Kindly access <u>http://www.gcaa.gov.ae/en</u> and select the "login" option to open the login screen.

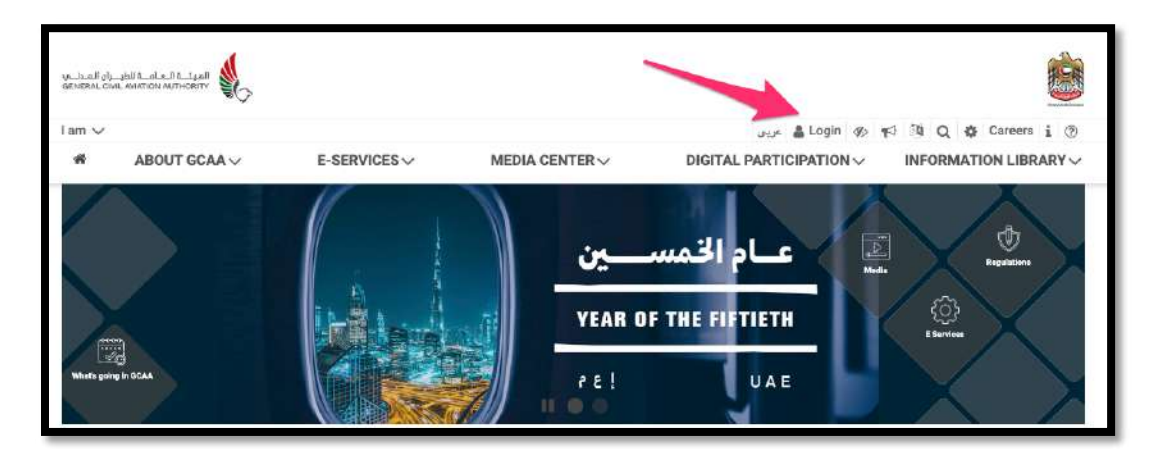

Step 2: Click on "Sign in with UAE PASS" to login

| الهيئــة الـعـامــة للظيــران المـدنــب            | Î |
|----------------------------------------------------|---|
| Sign in with UAE PASS                              |   |
| Enables users to get access to online services     |   |
| Don't have UAE PASS account? Create new Account 12 |   |
| Click here to access UAE PASS guidance             |   |

Step 3: Provide any one of your Mobile or Phone or Emirates ID (if available) which were used to register with UAE PASS

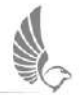

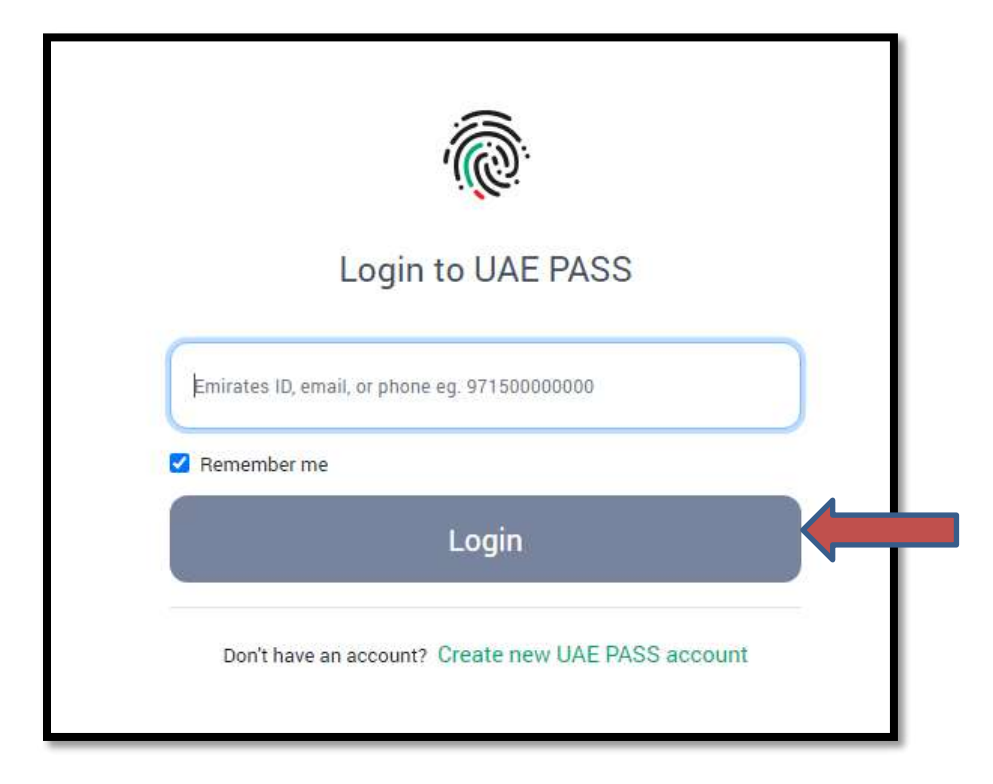

Step 4: It will prompt on your mobile phone for approval.

|                                                                | UAE PASS                                              |                            |
|----------------------------------------------------------------|-------------------------------------------------------|----------------------------|
| GCAA Web Portal require                                        | s that you log in.                                    |                            |
| Please check the Mobile I<br>your identity.                    | D application on your device to confirm               |                            |
| This page will reload automati<br>do not click Back or Refresh | cally once you complete the operation. Please button. | الفوية الرقمية<br>UAE PASS |
|                                                                |                                                       |                            |
|                                                                | Cancel                                                |                            |
|                                                                | Powered by UAE PASS                                   |                            |

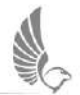

Step 5: Based on your UAE PASS registered information (Mobile Number, Email Number, Emirates ID(If applicable) You will have to authenticate login verification on your UAE Pass mobile app.

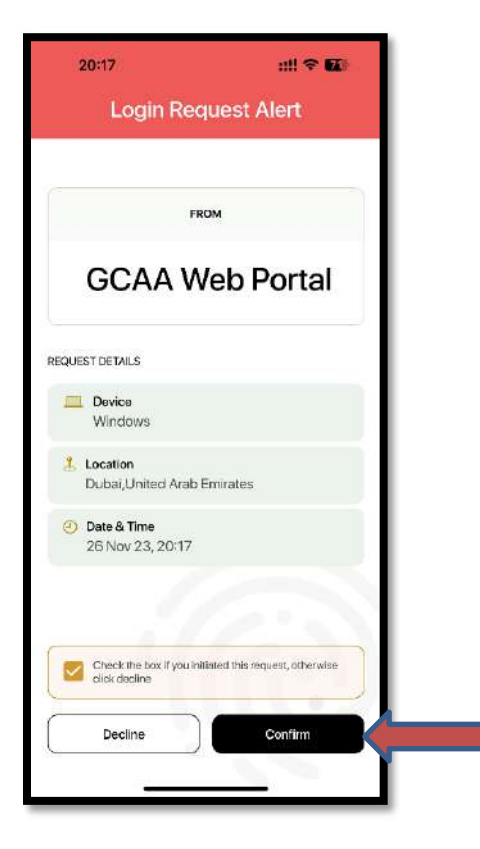

If you don't have an account with GCAA, you can click on the link provided in below section to create a new account.

| 0 | Link with an existing Username and Password                                                                                                    |
|---|----------------------------------------------------------------------------------------------------|
| 0 | Don't have an account with GCAA?                                                                                                    |
|   | Please note that you should not create a new account in case you already had an existing account with GCAA, as with new account you will not<br>be able find applications applied earlier with using the previous account |
|   | If you forgot your Password, please try "Forgot Password" option or contact us for help through Saqr Chatbot or call us at 8004466                                                                                        |
|   | Click here to create new GCAA User Account                                                                                                    |

Your personal details will be auto populated based on your UAE PASS details.

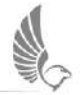

| General Information                                 |                                                |   |                                  |
|-----------------------------------------------------|------------------------------------------------|---|----------------------------------|
| Country of Residence                                | Full Name •                                    |   | Email Address -                  |
| United Arab Emirates 🗸                              | Saipriya Namada                                |   | salpriya.namada@techmahindra.com |
| Phone Number •                                      | Date of Birth *                                |   | Passport, Naitonal or Work ID *  |
| +918861691512                                       | mm/dd/yyyy                                     | Ø | Enter Passport No                |
| Upload Passport, Naitonal or Work ID -              |                                                |   |                                  |
| Choose File No file chosen                          |                                                |   |                                  |
| Additional Information                              |                                                |   |                                  |
| Nationality                                         | City of Residence                              |   | PO Box No                        |
| Select 🗸                                            | Select                                         | ~ | Enter PO Box No                  |
| Alternate Email Address                             |                                                |   |                                  |
| Enter Alternate Email Address                       |                                                |   |                                  |
|                                                     |                                                |   |                                  |
| I acknowledge that I have read and accept the terms | & conditions and consent to the privacy policy |   |                                  |
|                                                     |                                                |   | Continue Cancel                  |
|                                                     |                                                |   |                                  |

6. User can review all fields and click on "Continue" to proceed with registration.

Below OTP screen appears only incase of any change in "Email Address" and "Phone Number" from UAE PASS.

| Create New Account                                                    | ×  |
|-----------------------------------------------------------------------|----|
| One time password (OTP) has been sent to your email and mobile number |    |
| Please enter the code you have received on your email.                |    |
| Enter 01P code .                                                      |    |
| Enter OTP code Resend OTP                                             |    |
| Please enter the code you have received on your mobile.               |    |
| Enter OTP code •                                                      |    |
| Enter OTP code Resend OTP                                             |    |
|                                                                       |    |
| < Back Create Account Cano                                            | el |

7. Post successful registration, below screen appears with links.

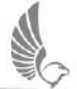

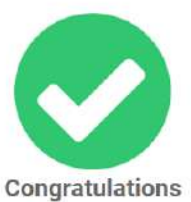

Your user account has been created successfully. An email confirmation is sent to saipriya.namada@techmahindra.com

a) If your account is for personal/individual use, you may go to home page, your dashboard or to apply E-Services

b) If you want to use your account on behalf of an organization, please click here for guidance

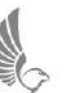

### **Foreigners and Visitors without UAE Pass**

#### **Creation of GCAA Account without access to UAE Pass**

Step 1: Kindly access <u>http://www.gcaa.gov.ae/en</u> and select the "login" option to open the login screen.

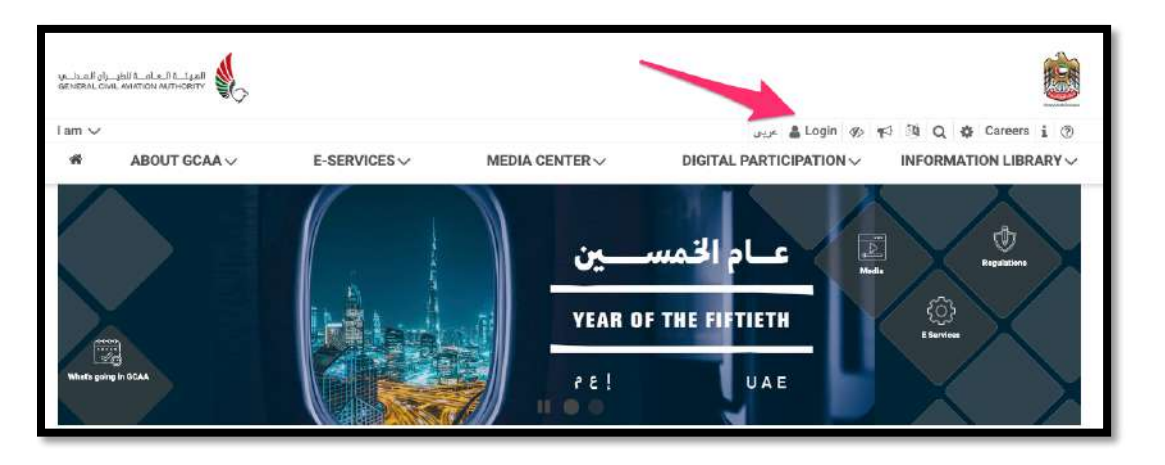

Step 2: Click on "Non UAE users without access to UAE pass may login here" to login

| الهيئة العامة للطيران المدنين<br>GENERAL CIVIL AVIATION AUTHORITY |
|-------------------------------------------------------------------|
| Sign in with UAE PASS                                             |
| Enables users to get access to online services                    |
| Don't have UAE PASS account? Create new Account                   |
| Click here 🗷 to access UAE PASS guidance                          |
| Non UAE users without access to UAE PASS may login here           |

Step 3: Click on Create New Account

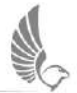

| Username or Email |                 | lign in with UAE PASS                           |
|-------------------|-----------------|-------------------------------------------------|
| Password          | OR              | Enables users to get access to online services  |
| Forgot User       | name/Password ? | Don't have UAE PASS account? Create new Account |
|                   |                 | Click here 🕑 to access UAE PASS guidance        |
| Login             |                 |                                                 |
|                   |                 |                                                 |

Step 4: Registration form details may change based on Country of Residence selection

- 4.1 Country of Residence → Non United Arab Emirates
  - 4.1.1 Choose your country of Residence

| General Information           |   |                   |   |                 |
|-------------------------------|---|-------------------|---|-----------------|
| Country of Residence +        |   |                   |   |                 |
| Select                        | v |                   |   |                 |
| Additional Information        |   |                   |   |                 |
| Nationality                   |   | City of Residence |   | PO Box No       |
| Select                        | ~ | Select            | • | Enter PO Box No |
| Alternate Email Address       |   |                   |   |                 |
| Enter Alternate Email Address |   |                   |   |                 |
|                               |   |                   |   |                 |

4.1.2 Fill all fields and click on Continue button

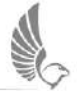

| Country of Residence 🔹                             |                                                                          |                                        |
|----------------------------------------------------|--------------------------------------------------------------------------|----------------------------------------|
| India 🗸 🗸                                          | )                                                                        |                                        |
| Full Name 🔹                                        | Date of Birth •                                                          | Phone Number •                         |
| Enter Full Name                                    | mm/dd/yyyy                                                               | +91                                    |
| Email Address *                                    | Passport, Naitonal or Work ID •                                          | Upload Passport, Naitonal or Work ID 🔹 |
| Enter Email Address                                | Enter Passport, Naitonal or Work ID                                      | Choose File No file chosen             |
| Passport, Naitonal or Work ID Expiry Date *        |                                                                          | Password *                             |
| mm/dd/yyyy                                         | Please select if your supporting document doesn't<br>have an expiry date | Enter Password                         |
|                                                    |                                                                          | ReType Password                        |
| Additional Information                             |                                                                          |                                        |
|                                                    | City of Decidence                                                        | PO Box No                              |
| Nationality                                        | City of Residence                                                        |                                        |
| Nationality<br>Select                              | Select V                                                                 | Enter PO Box No                        |
| Nationality<br>Select V<br>Alternate Email Address | Select                                                                   | Enter PO Box No                        |

#### 4.1.3 – Enter OTP received in your registered email

| Create New Account                                      |                       |
|---------------------------------------------------------|-----------------------|
| Please enter the code you have receive                  | ed on your email.     |
| Enter OTP code<br>You can request for a resend OTP in 2 | Resend OTP            |
|                                                         |                       |
| < Back                                                  | Create Account Cancel |

4.1.4 Post successful registration, below screen appears with links.

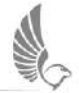

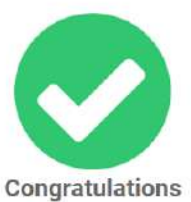

Your user account has been created successfully. An email confirmation is sent to saipriya.namada@techmahindra.com

a) If your account is for personal/individual use, you may go to home page, your dashboard or to apply E-Services

b) If you want to use your account on behalf of an organization, please click here for guidance

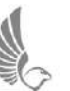

Step 1: Kindly access <u>http://www.gcaa.gov.ae/en</u> and select the "login" option to open the login screen.

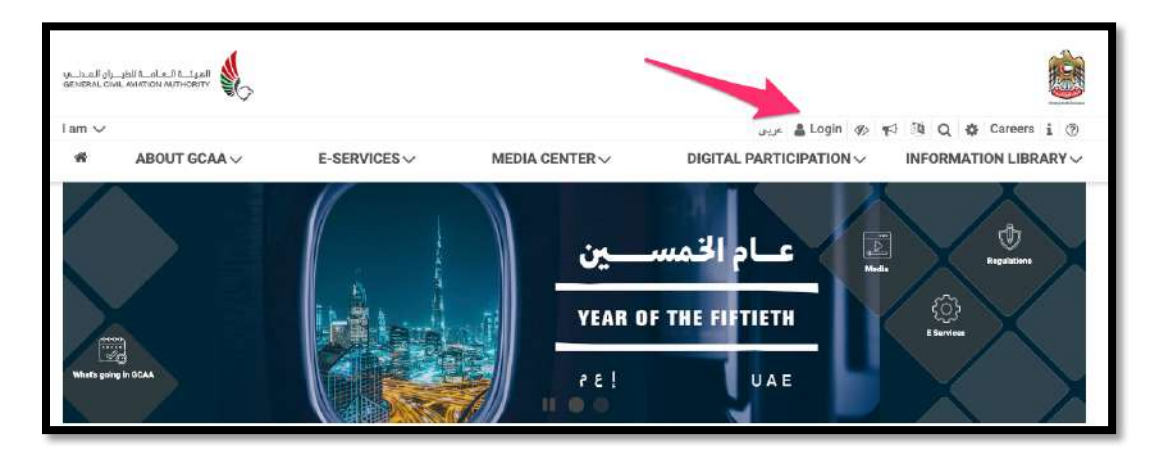

Step 2: Click on "Non UAE users without access to UAE pass may login here" to login

|   | الهيئــة الـعامــة الطيــران الـمـدلـــر<br>GENERAL CIVIL AVIATION AUTHORITY |
|---|------------------------------------------------------------------------------|
|   | Sign in with UAE PASS                                                        |
|   | Enables users to get access to online services                               |
|   | Don't have UAE PASS account? Create new Account 2                            |
|   | Click here I to access UAE PASS guidance                                     |
| Г | Non UAE users without access to UAE PASS may login here                      |

Step 3: You can now login with GCAA Username/Email and Password without UAE Pass

| Username or Email |                            | Sign in with UAE PASS                             |
|-------------------|----------------------------|---------------------------------------------------|
| Password          |                            | Enables users to get access to online services    |
|                   | Forgot Username/Password ? | Don't have UAE PASS account? Create new Account C |
| Login             |                            | Click here 🕑 to access UAE PASS guidance          |
|                   |                            | I                                                 |

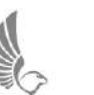

# **Organization Account Linking**

#### Link user account with an existing Organization Profile

If your organization is already registered on GCAA Website and you want to link your newly created GCAA account with your organization profile, in order to apply Organization services and subscriptions, please follow the below steps:

a) Login on GCAA Website and Go to your profile.

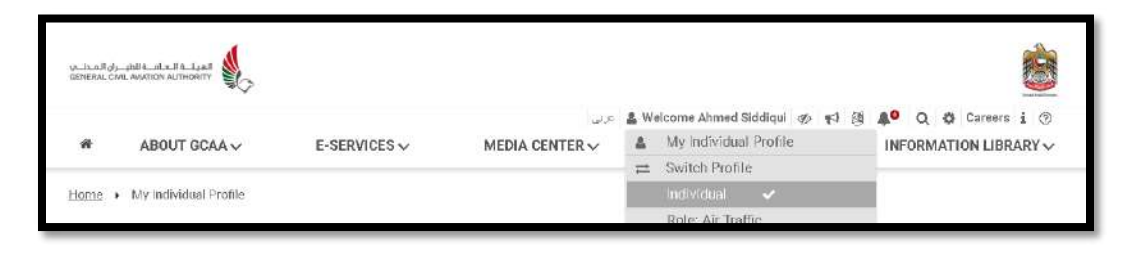

b) Note down your Account ID on your profile page and share with your organization admin to link your account.

| My Individual Profil  | e                                  |                                                       |
|-----------------------|------------------------------------|-------------------------------------------------------|
| My Individual Profile | Customer DashBoard                 |                                                       |
| $\cap$                | Ahmed Siddiqui<br>(GCAA ID: IND000 | 0297137)                                              |
| $\Sigma_{n}$          | Role. Air Traff<br>Personn         | e Controller, Cabin Crew, Nominated<br>el/Post Holder |

- c) Your organization admin will go to the Organization Profile and link your unique GCAAID with the organization profile. After which you will receive an email to confirm the linking. Once accepted, your account will be linked with the Organization Profile.
- d) On your next login to the website, you will see the below screen asking if you want to login as Individual or on behalf of the organization. You can select the

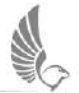

Organization and proceed to apply any service on behalf of the organization, which are authorized for you by the Organization Admin.

| Sw                 | ritch Profile                                                                                                    |
|--------------------|----------------------------------------------------------------------------------------------------|
| Yai<br>org<br>"Ini | ur individual account is also linked with one or more<br>janizations. Please select if you want to log-in as an<br>dividual" or "Organization" |
| 0                  | Individual                                                                                                    |
| ۲                  | Organization                                                                                                    |
| 0                  | Test Organization   ORG0001946   Air Operator                                                                                                  |
|                    |                                                                                                    |
|                    | Switch                                                                                                    |
|                    |                                                                                                    |

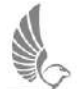

#### **Create a new Organization Profile**

If your organisation doesn't have a profile on GCAA website, you create it from the Create Organization Profile screen <u>here</u>.

| rganization Profile Creatio                | n                                      |              |                                                                          |
|--------------------------------------------|----------------------------------------|--------------|--------------------------------------------------------------------------|
| Register New Organizatior                  | 1                                      |              |                                                                          |
| Admin Details                              |                                        |              |                                                                          |
| Primary Admin *                            | Secondary Admin                        |              |                                                                          |
| IND000304852                               |                                        |              |                                                                          |
| Organization Details                       | Document Type *                        |              |                                                                          |
| Enter Organization Name                    | Select                                 | ÷            |                                                                          |
| Trade License or Equivalent Document No *  | Trade License or Equivalent Document E | spiry Dete * |                                                                          |
| Enter Trade License/Equivalent Document No | dd/mm/yyyy                             | ۲            | Please select if your supporting document doesn't have an<br>expiry date |
| Trade License or Equivalent Document *     | Customer Tax Registration No(TRN)      |              | Customer Tax Registration Certificate                                    |
| Choose File No file chosen                 | Customer Tax Registration No(TRN)      |              | Choose File No file chosen                                               |
| Drganization Contact Details               |                                        |              |                                                                          |
| Phone Number *                             | Post Box Number                        |              | Website                                                                  |
| +97156XXXXXXX                              | Enter Organization PO Box No           |              | Enter Organization Website                                               |

#### Note:

Before creating new organization, please ensure that your organisation is not already registered, otherwise your request will be rejected.

During Organization Profile creation, you will need attach Trade License, Business License or any other document to verify the identity of the organization.

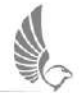

# **Getting Help**

- Check the FAQs on GCAA Website
- Chat with Saqr
- Call 8004466
- E-Mail us at <u>customercare@gcaa.gov.ae</u>
- Submit inquiry or complaint here
- Visit <u>Contact Us</u> page

| Fre   | 66 Call U                                                                 |                                          |                                                                |                                                                                                    |   |
|-------|---------------------------------------------------------------------------|------------------------------------------|----------------------------------------------------------------|----------------------------------------------------------------------------------------------------|---|
| Offic | ces                                                                       |                                          |                                                                |                                                                                                    |   |
|       | Cu araaan                                                                 | Dubai Office                             | Sheikh Zayed Center Office                                     | GCAA Montreal                                                                                                    |   |
|       | Abu Dhabi Office                                                          |                                          |                                                                |                                                                                                    |   |
|       | Abu Dhabi Office<br>Abu Dhabi, UAE                                        | Dubal VAE                                | Khailfa City A, Abu Dhabi                                      | 999 University Street Suite 14.20                                                                                      |   |
|       | Abu Dhabi Office<br>Abu Dhabi, UAE<br>8004466                             | Dubai UAE<br>S004466                     | Khailfa City A, Abu Dhabi<br>6 8004466                         | 999 University Street Suite 14.20<br>Montreal, Quebec, Canada                                                          |   |
|       | Abu Dhabi Office<br>Abu Dhabi, UAE<br>8004466<br>00971.2.4054535          | Dubai UAE<br>8004466<br>00971 4 2111502  | Khallfa City A, Abu Dhabi<br>8004466<br>1 00971 2 5996889      | 999 University Street Suite 14.20<br>Montreal, Quebec, Canada<br>C 001 514 9545753                                     |   |
|       | Abu Dhabi Office<br>Abu Dhabi, UAE<br>8004466<br>00971 2 4054535<br>30500 | Dubal UAE<br>8004466<br>D05971 4 2111502 | Khalifa Giy A, Abu Dhabi<br>8004466<br>00971 2 5996889<br>5558 | 999 University Street Suite 14.20<br>Montreal, Quebec, Canada<br>001 514 9545753<br>001 514 9545826<br>001 514 9545826 | > |

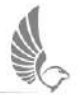